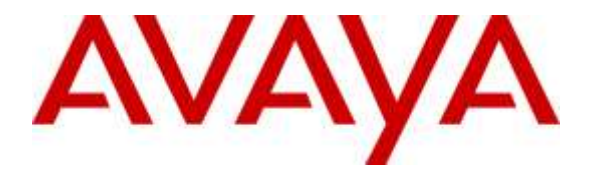

Avaya Solution & Interoperability Test Lab

Application Notes for configuring NICE Engage Platform R6.4 to interoperate with Avaya Aura® Communication Manager R7.0 and Avaya Aura® Application Enablement Services R7.0 using DMCC Multi-Registration to record calls - Issue 1.0

## Abstract

These Application Notes describe the configuration steps for the NICE Engage Platform to interoperate with the Avaya solution consisting of an Avaya Aura® Communication Manager R7.0, an Avaya Aura® Session Manager R7.0, and Avaya Aura® Application Enablement Services R7.0 using Multi-Registration.

Readers should pay attention to Section 2, in particular the scope of testing as outlined in Section 2.1 as well as the observations noted in Section 2.2, to ensure that their own use cases are adequately covered by this scope and results.

Information in these Application Notes has been obtained through DevConnect compliance testing and additional technical discussions. Testing was conducted via the DevConnect Program at the Avaya Solution and Interoperability Test Lab.

## 1. Introduction

These Application Notes describe the configuration steps for the NICE Engage Platform R6.4 to interoperate with the Avaya solution consisting of an Avaya Aura® Communication Manager R7.0, an Avaya Aura® Session Manager R7.0, and Avaya Aura® Application Enablement Services R7.0. NICE Engage Platform uses Communication Manager's Multiple Registrations feature via the Application Enablement Services (AES) Device, Media, and Call Control (DMCC) interface and the Telephony Services API (TSAPI) to capture the audio and call details for call recording on various Communication Manager endpoints, listed in **Section 4**.

DMCC works by allowing software vendors to create soft phones, in memory on a recording server, and use them to monitor and record other phones. This is purely a software solution and does not require telephony boards or any wiring beyond a typical network infrastructure. The DMCC API associated with the AES server monitors the digital and VoIP extensions. The application uses the AE Services DMCC service to register itself as a recording device at the target extension. When the target extension joins a call, the application automatically receives the call's aggregated RTP media stream via the recording device and records the call.

The NICE Engage Platform is fully integrated into a LAN (Local Area Network), and includes easy-to-use Web based applications (i.e. Nice Application) that works with the Microsoft .NET framework and used to retrieve telephone conversations from a comprehensive long-term calls database. This application registers an extension with Communication Manager and waits for that extension to be dialed. The NICE Engage Platform contains tools for audio retrieval, centralized system security authorization, system control, and system status monitoring. Also included is a call parameters database (Nice Application Server) that tightly integrates via CTI link PABXs and ACD's including optional advanced audio archive database management, search tools, a wide variety of Recording-on-Demand capabilities, and comprehensive long-term call database for immediate retrieval.

## 2. General Test Approach and Test Results

The interoperability compliance testing evaluated the ability of the NICE Engage Platform to carry out call recording in a variety of scenarios using DMCC Multi-Registration with AES and Communication Manager. A range of Avaya endpoints were used in the compliance testing all of which are listed in **Section 4**.

DevConnect Compliance Testing is conducted jointly by Avaya and DevConnect members. The jointly-defined test plan focuses on exercising APIs and/or standards-based interfaces pertinent to the interoperability of the tested products and their functionalities. DevConnect Compliance Testing is not intended to substitute full product performance or feature testing performed by DevConnect members, nor is it to be construed as an endorsement by Avaya of the suitability or completeness of a DevConnect member's solution.

## 2.1. Interoperability Compliance Testing

The interoperability compliance test included both feature functionality and serviceability testing. The feature functionality testing focused on placing and recording calls in different call scenarios with good quality audio recordings and accurate call records. The tests included:

- **Inbound/Outbound calls** Test call recording for inbound and outbound calls to the Communication Manager to and from PSTN callers.
- Hold/Transferred/Conference calls Test call recording for calls transferred to and in conference with PSTN callers.
- Forwarded calls Test call recording for calls that were forwarded to various endpoints.
- **Feature calls** Test call recording for calls that are parked or picked up using Call Park and Call Pickup.
- Calls to Elite Agents Test call recording for calls to Communication Manager agents logged into one-X® Agent.
- **Serviceability testing** The behavior of NICE Engage Platform under different simulated failure conditions.

## 2.2. Test Results

Most functionality and serviceability test cases were completed successfully. The following issues were noted.

- 1. **Call Pickup**. There is an issue with "Call Pickup" using SIP Phones to pick up the call. If the DMCC registration API (GetDeviceID, Monitor, RegisterTerminal) are performed **before** the call picked up, RTP packets and Media Start event are missing. If the DMCC registration API performed **after** the call picked up, RTP and Media Start event received as expected. Logs were taken and a ticket was raised with the AES team here in Avaya. Avaya Ticket AES-14000 has been opened via DevConnect to investigate this issue.
- 2. **Transfer/Conference**. If a transfer or conference is attempted the NICE recorder receives two RTP streams destined for the same port and this is an issue as one of the RTP streams is empty and there is not recording present. This affects all "supervised" transfer and conference calls to any unmonitored devices. A fix for this issue will be included in CM 7.0.1.0.0 which is planned for release in May 2016.
- Call Park. The un-parked call is not being recorded. It appears that there are no events being sent for un-parking a call by Communication Manager. Modification Report [CM-9860] has been raised with the Communication Manager support team. A fix for this issue will be implemented for release 7.1 of Communication Manager.

#### 2.3. Support

Technical support can be obtained for NICE Engage Platform from the website <u>http://www.nice.com/support-and-maintenance</u>

# 3. Reference Configuration

The configuration in **Figure 1** was used to compliance test NICE Engage Platform with the Avaya solution using DMCC Multi-Registration to record calls. The NICE Application Server is setup for DMCC Multi-Registration mode and connects to the AES.

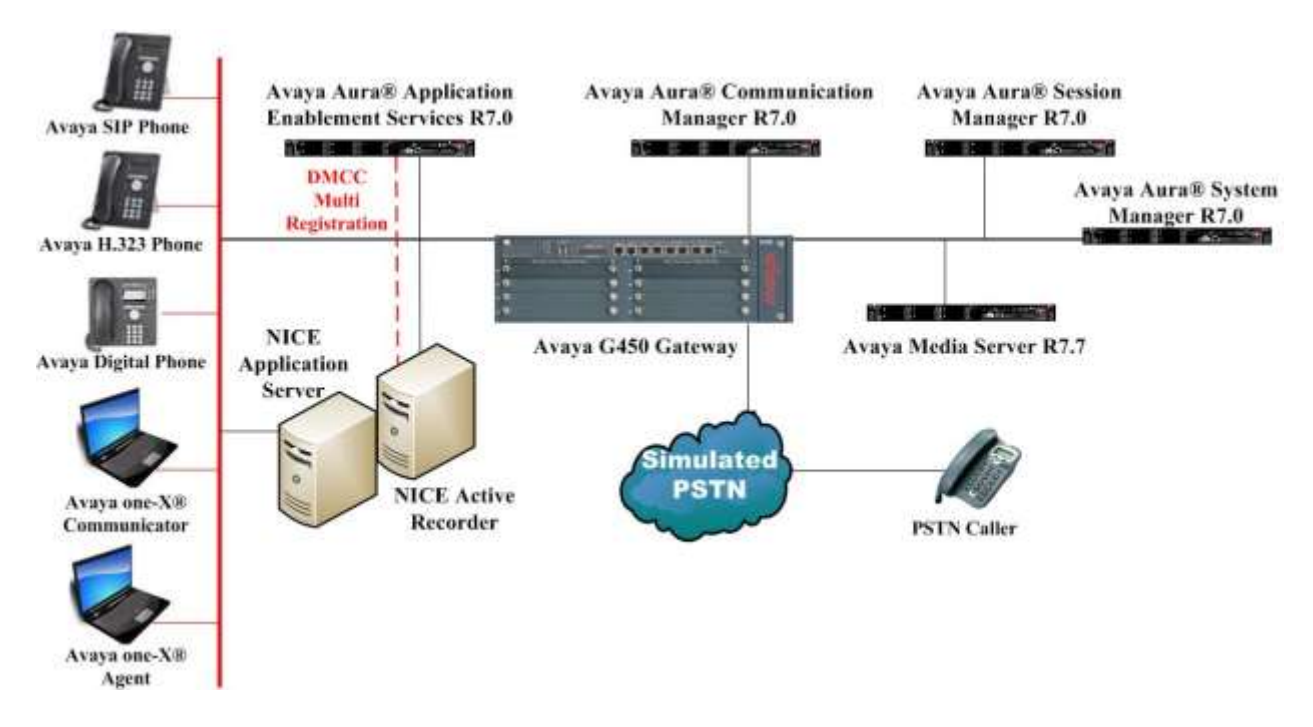

Figure 1: Connection of NICE Engage Platform R6.4 with Avaya Aura® Communication Manager R7.0, Avaya Aura® Session Manager R7.0 and Avaya Aura® Application Enablement Services R7.0

## 4. Equipment and Software Validated

The following equipment and software were used for the sample configuration provided:

| Fauinment/Software                                                               | Release/Version                                                                      |
|----------------------------------------------------------------------------------|--------------------------------------------------------------------------------------|
| Avaya Aura® System Manager running on<br>Virtual Server                          | R7.0.0.0.0<br>Build 7.0.0.0.16266-7.0.9.9.902<br>SW Update Revision No. 7.0.0.0.3873 |
| Avaya Aura® Session Manager running on<br>Virtual Server                         | R7.0.0.700007                                                                        |
| Avaya Aura® Communication Manager running on Virtual Server                      | R7.0<br>Build 017x.00.0.441.0.22477                                                  |
| Avaya Aura® Application Enablement Services running on Virtual Server            | R7.0<br>Build No – 7.0.0.0.13-0                                                      |
| Avaya G450 Gateway                                                               | 37.19.0 /1                                                                           |
| Avaya 9608 H323 Deskphone                                                        | 96x1 H323 Release 6.6.028                                                            |
| Avaya 9641 SIP Deskphone                                                         | 96x1 SIP Release 6.5.0.17                                                            |
| Avaya 9630 SIP Deskphone                                                         | R2.6.13.1                                                                            |
| Avaya one-X® Communicator H.323                                                  | R6.2.4.07-FP4                                                                        |
| Avaya one-X® Agent                                                               | R 2.5.50022.0                                                                        |
| Avaya 9408 Digital Deskphone                                                     | FW Version 2                                                                         |
| NICE Engage Platform<br>- Application Server<br>- Advanced Interactions Recorder | R6.4                                                                                 |

# 5. Configure Avaya Aura® Communication Manager

The information provided in this section describes the configuration of Communication Manager relevant to this solution. For all other provisioning information such as initial installation and configuration, please refer to the product documentation in **Section 10**.

The configuration illustrated in this section was performed using Communication Manager System Administration Terminal (SAT).

## 5.1. Verify System Features

Use the **display system-parameters customer-options** command to verify that Communication Manager has permissions for features illustrated in these Application Notes. On **Page 3**, ensure that **Computer Telephony Adjunct Links?** is set to **y** as shown below.

```
display system-parameters customer-options
                                                             Page
                                                                   3 of 11
                              OPTIONAL FEATURES
   Abbreviated Dialing Enhanced List? y
                                               Audible Message Waiting? y
      Access Security Gateway (ASG)? n
                                               Authorization Codes? y
      Analog Trunk Incoming Call ID? y
                                                            CAS Branch? n
A/D Grp/Sys List Dialing Start at 01? y
                                                              CAS Main? n
Answer Supervision by Call Classifier? y
                                                     Change COR by FAC? n
                               ARS? y Computer Telephony Adjunct Links? y
               ARS/AAR Partitioning? y Cvg Of Calls Redirected Off-net? y
         ARS/AAR Dialing without FAC? y
                                                           DCS (Basic)? y
                                                   DCS Call Coverage? y
         ASAI Link Core Capabilities? n
         ASAI Link Plus Capabilities? n
                                                    DCS with Rerouting? y
     Async. Transfer Mode (ATM) PNC? n
 Async. Transfer Mode (ATM) Trunking? n Digital Loss Plan Modification? y
             ATM WAN Spare Processor? n
                                                              DS1 MSP? y
                               ATMS? y
                                                  DS1 Echo Cancellation? y
                 Attendant Vectoring? y
```

# 5.2. Note procr IP Address for Avaya Aura® Application Enablement Services Connectivity

Display the procr IP address by using the command **display node-names ip** and noting the IP address for the **procr** and AES (**aes70vmpg**).

| display node-names | ip          |         |       | Page | 1 of | 2 |
|--------------------|-------------|---------|-------|------|------|---|
|                    |             | IP NODE | NAMES |      |      |   |
| Name               | IP Address  |         |       |      |      |   |
| SM100              | 10.10.40.34 |         |       |      |      |   |
| aes63vmpg          | 10.10.40.16 |         |       |      |      |   |
| default            | 0.0.0.0     |         |       |      |      |   |
| g450               | 10.10.40.15 |         |       |      |      |   |
| procr              | 10.10.40.13 |         |       |      |      |   |

#### 5.3. Configure Transport Link for Avaya Aura® Application Enablement Services Connectivity

To administer the transport link to AES use the **change ip-services** command. On **Page 1** add an entry with the following values:

- Service Type: Should be set to AESVCS.
- Enabled: Set to y.
- Local Node: Set to the node name assigned for the procr in Section 5.2
- Local Port: Retain the default value of 8765.

| change ip-s               | services     |                        |                                      |                | Page           | 1 of | 4 |
|---------------------------|--------------|------------------------|--------------------------------------|----------------|----------------|------|---|
| Service<br>Type<br>AESVCS | Enabled<br>Y | Local<br>Node<br>procr | IP SERVICES<br>Local<br>Port<br>8765 | Remote<br>Node | Remote<br>Port |      |   |

Go to **Page 4** of the **ip-services** form and enter the following values:

- AE Services Server: Name obtained from the AES server, in this case aes70vmpg.
- **Password:** Enter a password to be administered on the AES server.
- Enabled: Set to y.

**Note:** The password entered for **Password** field must match the password on the AES server in **Section 6.2**. The **AE Services Server** should match the administered name for the AES server; this is created as part of the AES installation, and can be obtained from the AES server by typing **uname – n** at the Linux command prompt.

| change ip-serv: | ices                  |                  |          | Page   | <b>4</b> of | 4 |
|-----------------|-----------------------|------------------|----------|--------|-------------|---|
|                 | AE                    | Services Adminis | stration |        |             |   |
| Server ID       | AE Services<br>Server | Password         | Enabled  | Status |             |   |
| 1:<br>2:<br>3:  | aes70vmpg             | ******           | У        | idle   |             |   |

#### 5.4. Configure CTI Link for TSAPI Service

Add a CTI link using the **add cti-link n** command. Enter an available extension number in the **Extension** field. Enter **ADJ-IP** in the **Type** field, and a descriptive name in the **Name** field. Default values may be used in the remaining fields.

```
      add
      cti-link 1
      Page
      1 of
      3

      CTI LINK

      CTI LINK

      CTI LINK

      Extension: 2002

      Type: ADJ-IP

      COR: 1

      Name: aes70vmpg
```

#### 5.5. Configure H323 Stations for Multi-Registration

All endpoints that are to be monitored by NICE will need to have IP Softphone set to Y. IP Softphone must be enabled in order for Multi-Registration to work. Type **change station x** where x is the extension number of the station to be monitored also note this extension number for configuration required in **Section 8.1.** Note the **Security Code** and ensure that **IP SoftPhone** is set to **y**.

| change station x         |          |                                | Page 1 of 6 |
|--------------------------|----------|--------------------------------|-------------|
| -                        |          | STATION                        |             |
|                          |          |                                |             |
| Extension: x             |          | Lock Messages? n               | BCC: 0      |
| Type: 9608               |          | Security Code: 1234            | TN: 1       |
| Port: S00101             |          | Coverage Path 1:               | COR: 1      |
| Name: Extension          |          | Coverage Path 2:               | COS: 1      |
|                          |          | Hunt-to Station:               |             |
| STATION OPTIONS          |          |                                |             |
|                          |          | Time of Day Lock Table:        |             |
| Loss Group:              | 19       | Personalized Ringing Pattern:  | 1           |
|                          |          | Message Lamp Ext:              | 1591        |
| Speakerphone:            | 2-way    | Mute Button Enabled?           | У           |
| Display Language:        | english  |                                |             |
| Survivable GK Node Name: |          |                                |             |
| Survivable COR:          | internal | Media Complex Ext:             |             |
| Survivable Trunk Dest?   | У        | IP SoftPhone?                  | У           |
|                          |          |                                |             |
|                          |          | IP Video Softphone?            | n           |
|                          | Short/   | Prefixed Registration Allowed: | default     |

#### 5.6. Configure SIP Stations for Multi-Registration

Any SIP extension that is to be recorded requires some configuration changes to allow call recording using multiple registration. Changes of SIP phones on Communication Manager must be carried out from System Manager. Access the System Manager using a Web Browser by entering http://<FQDN >/SMGR, where <FQDN> is the fully qualified domain name of System Manager or http://<IP Adddress >/SMGR. Log in using appropriate credentials.

**Note:** The following shows changes a SIP extension and assumes that the SIP extension has been programmed correctly and is fully functioning.

| a suite and gowhit upsets to be                                                                                                    | M - Q Certificate andr Q  | System Manager                            | . M                              |                    | 54004 |
|----------------------------------------------------------------------------------------------------|---------------------------|-------------------------------------------|----------------------------------|--------------------|-------|
| e Edit View Favorites Tools Help                                                                                                    |                           |                                           |                                  |                    |       |
| A AACC64 SP @ ungr70vmpg A AACC64 AML @ AAOA A AE963vmpg                                                                                                    | Averya-Nortel PEP Library | SMGR63VMPG                                |                                  |                    |       |
|                                                                                                    |                           |                                           |                                  |                    |       |
| ra <sup>r</sup> System Manager 7.0                                                                                                    |                           |                                           |                                  |                    |       |
|                                                                                                    |                           |                                           |                                  |                    |       |
| Recommended access to System Manager is via FQDN.                                                                                                    |                           |                                           |                                  |                    |       |
| Go to central losis for Single Sids-On                                                                                                    |                           | Linew ID                                  | admin                            |                    |       |
| If ${\mathbb P}$ address access is your only option, then note that withertication will fail is the following (ases:                                                                                                    |                           | Paasword                                  |                                  | 1                  |       |
| First time login with "edmin" account     Expired/Reset passwords                                                                                                    |                           | te                                        | og On Cancel                     |                    |       |
| Use the "Change Password" hyperink on this page to change the password manually, and then login.                                                                                                    |                           |                                           |                                  | Charles, Sales and |       |
| Also note that angle sign-on between servers in the same security domain<br>is not supported when accessing via IP address.                                                                                                    |                           | Supported Browsers: 3nt<br>37.0 and 38.0. | ernet Explorer 9.x, 10.x or 11.x | or Firefox 36-0.   |       |
| This system is restricted solely to authorized users for legitimate business<br>purposes only. The actual or attempted unauthorized access, use, or<br>modification of this system is strictly prohibited.                                                                                                    |                           |                                           |                                  |                    |       |
| Unauthorized users are subject to company disciplinary probedures and or<br>criminal and civil panulties under state, federal, or other applicable<br>domestic and foreign laws.                                                                                                    |                           |                                           |                                  |                    |       |
| The use of this system may be monitorial and recorded for administrative<br>and accenty reasons, Ampore accessing this system expressly comments to<br>such monitoring and recording, and is advised that if it events possible<br>workness of comma attricts, the avidence of auch activity may be provided<br>to law enforcement officials. |                           |                                           |                                  |                    |       |
| A3 users must comply with all corporate instructions reparding the<br>protection of information assets.                                                                                                    |                           |                                           |                                  |                    |       |

From the home page click on **User Management** highlighted below.

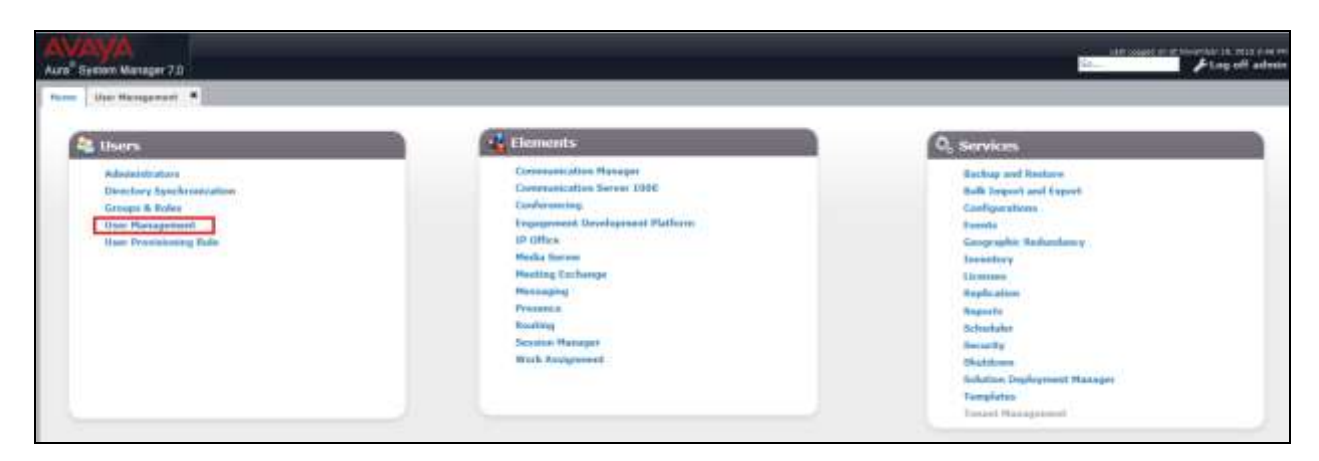

Click on Manager Users in the left window. Select the station to be edited and click on Edit.

| AVAVA<br>Aura <sup>®</sup> System Manager 7.0 |                           |                      |                 |                       |            |
|-----------------------------------------------|---------------------------|----------------------|-----------------|-----------------------|------------|
| Home User Management                          | ¢                         |                      |                 |                       |            |
| 🔻 User Management 🕯                           | Home / Users / User Manag | ement / Manage Users |                 |                       |            |
| Manage Users                                  | Search                    |                      |                 |                       |            |
| Public Contacts                               |                           |                      |                 |                       |            |
| Shared                                        | liser Managem             | ent                  |                 |                       |            |
| Addresses                                     | oser managem              | ciit                 |                 |                       |            |
| System                                        |                           |                      |                 |                       |            |
| Presence ACLs                                 | Users                     |                      |                 |                       |            |
| Communication                                 |                           | New & Duplicat       |                 | 7                     |            |
| Profile                                       |                           |                      |                 |                       |            |
| Password Policy                               | 15 Items 🤃 Show A         |                      |                 |                       |            |
|                                               | Last Name                 | First Name           | Display Name    | Login Name            | SIP Handle |
|                                               | 7100                      | SIPExt               | 7100, SIPExt    | 7100@devconnect.local | 7100       |
|                                               | 7101                      | SIPExt               | 7101, SIPExt    | 7101@devconnect.local | 7101       |
|                                               | 7200                      | Ascom i62            | 7200, Ascom i62 | 7200@devconnect.local | 7200       |
|                                               | 7201                      | Ascom i62            | 7201, Ascom i62 | 7201@devconnect.local | 7201       |
|                                               | 7202                      | Ascom i62            | 7202, Ascom i62 | 7202@devconnect.local | 7202       |
|                                               | 7203                      | Ascom i62            | 7203, Ascom i62 | 7203@devconnect.local | 7203       |

Click on the **Communication Profile** tab. Ensure that the **Communication Profile Password** is known and if not click on edit to change it.

| mi the Hampstort                | -                     |                             |                 |     |                  |                    |
|---------------------------------|-----------------------|-----------------------------|-----------------|-----|------------------|--------------------|
| User Management                 | Humo J Deers / Dane M | responsed / Managa Units    |                 |     |                  |                    |
| Menage Users<br>Public Contacts | User Profile          | Edit: 7100@devconnect.k     | scal            |     |                  | Earning & Continue |
| Shared<br>Addresses             | Jalensity +           | www.atkie Brakie Marsharday | Custorits       |     |                  | 10 45 M            |
| System<br>Presence ALLs         | Communic              | communication Pro           | fie Pausword:   | 648 |                  |                    |
| Prulile                         | ©New 0                | Done Cancel                 |                 |     |                  |                    |
| Passwurd Palicy                 | Rame                  |                             |                 |     |                  |                    |
|                                 | (e) Primary           |                             |                 |     |                  |                    |
|                                 | Seed Home             |                             |                 |     |                  |                    |
|                                 |                       |                             | * Name: Primary |     |                  |                    |
|                                 |                       |                             | Default : 🖻     |     |                  |                    |
|                                 |                       | Communication Address       |                 |     |                  |                    |
|                                 |                       | Offere Cotterne             |                 |     |                  |                    |
|                                 |                       | Type .                      | Hand            |     | Domain           |                    |
|                                 |                       | Avaya 539                   | 7100            |     | de-connect-local |                    |
|                                 |                       | Select L44, Mone            |                 |     |                  |                    |

From the same page scroll down to **CM Endpoint Profile** click on **Endpoint Editor** to make further changes.

| CM Endpoint Profile 🖲                                                  |                          |
|------------------------------------------------------------------------|--------------------------|
| * System                                                               | cm70vmpg                 |
| * Profile Type                                                         | Endpoint 🗸               |
| Use Existing Endpoints                                                 |                          |
| * Extension                                                            | Q 7100 Endpoint Editor   |
| Template                                                               | 9641SIPCC DEFAULT CM 7 0 |
| Set Type                                                               | 9641SIPCC                |
| Security Code                                                          |                          |
| Port                                                                   | Q 500003                 |
| Voice Mail Number                                                      |                          |
| Preferred Handle                                                       | (None)                   |
| Calculate Route Pattern                                                |                          |
| Sip Trunk                                                              | aar                      |
| Enhanced Callr-Info display for 1-line phones                          |                          |
| Delete Endpoint on Unassign of Endpoint from User or or<br>Delete User |                          |
| Override Endpoint Name and Localized Name                              |                          |
| Allow H.323 and SIP Endpoint Dual Registration                         |                          |

In the General Options tab ensure that Type of 3PCC Enabled is set to Avaya as is shown below.

| ait Enapoint                                                                                                    |                                                                     |                                                                                                    | Dgen [Sac                                  |
|----------------------------------------------------------------------------------------------------|---------------------------------------------------------------------|----------------------------------------------------------------------------------------------------|--------------------------------------------|
|                                                                                                    |                                                                     |                                                                                                    | [Seen As Temple                            |
| System                                                                                                    | cm70vmpg                                                            | Extension                                                                                                    | 7100                                       |
| Template                                                                                                    | 9641SIPCC_DEFAULT_CM_7_0[]                                          | Set Type                                                                                                    | 96415/PCC                                  |
| Port                                                                                                    | 500003                                                              | Security Code                                                                                                    | ·                                          |
| Name                                                                                                    | 7100, SIPExt                                                        |                                                                                                    |                                            |
|                                                                                                    |                                                                     |                                                                                                    |                                            |
| General Options (0)  Fracture Options (/) Glass of Restriction (COR)                                                                            | Site Data (5) Aldrevorted Call Oraling                              | (4) Extransed Gall Field (E) Sutton Assignment (8) Pr<br>Class Of Service (COS)                                                                                              | rofile Settings (H) Group Hambership (H)   |
| Central Options (0)  Class of Restriction (COR) Class of Restriction Ext                                                                        | Site Data (5) Aldersvertet Call Ording<br>h ×<br>7100               | (4) Enhanced Call Fiel (E) Button Assignment (8) Pr<br>Class Of Service (COS)<br>Message Lamp Ext.                                                                           | rofile Settings (II) Group Hambership (II) |
| Class of Restriction (COR) Class of Restriction (COR) Emergency Location Ext Tenant Number SIP Trunk                                            | Site Data (3) Abbreviated Call Dualing<br>1 ×<br>7100<br>1<br>Q.aar | (4) Enhanced Cell Fiel (E) Button Assignment (8) Fr     Class Of Service (COS)     Message Lamp Ext.     Type of 3PCC Enabled                                                | rofile Settings (F) Group Hambership (H)   |
| Conseal Optimes (0)  Fusihere Optimes (9) Class of Restriction (COR) Emergency Location Ext Tensant Number SIP Trunk Coverage Path 1            | Site Data (3) Abbreviated Call Dualing<br>1 ×<br>7100<br>1<br>Q aar | (4) Enhanced Call Fiel (E) Button Assignment (8) Pr<br>Class Of Service (COS)<br>* Message Lamp Ext.<br>Type of 3PCC Enabled<br>Coverage Path 2                              | rofile Settings (F) Group Hambership (H)   |
| Canasal Optimus (0)  Feature Optimus (F) Class of Restriction (COR) Emergency Location Ext Tenant Number SIP Trunk Coverage Path 1 Lock Message | Site Data (1) Aldressated Call During                               | (4) Exhanced Cell Feel (E) Settion Assignment (B) Pr<br>* Class Of Service (COS)<br>* Message Lamp Ext.<br>Type of 3PCC Enabled<br>Coverage Path 2<br>Localized Display Name | Tofile Settings (F) Group Hendership (H)   |

Click on the **Feature Options** tab and ensure that **IP Softphone** is ticked as shown. Click on **Done**, at the bottom of the screen, once this is set.

| WI Served User Type                      | single (4)         | Auto Answer<br>Coverage After Forwarding | sone W       |
|------------------------------------------|--------------------|------------------------------------------|--------------|
| Per Station CPN - Send Calling<br>Number | None U             | Display Language                         | engluh 💌     |
| IP Phone Group ID                        |                    | Hunt-to Station                          |              |
| Remote Soft Phone Emergency              | as-on-local V      | Loss Group                               | 19           |
| WC Reception                             | 874 V              | Survivable COR                           | Internal [W] |
| AUDIX Name                               |                    | Time of Day Lock Table                   | None 4       |
| short/Prefixed Registration<br>Allowed   | dafault 🗸          |                                          |              |
| /oice Mail Number                        |                    | Music Source                             |              |
| Features                                 |                    | _                                        |              |
| Always Use                               |                    | Idle Appearance Preferen                 | ce           |
| 🗆 IP Audio Hairpinning                   |                    | IP SoftPhone                             |              |
| Bridged Call Alerting                    |                    | EWC Activation                           |              |
| 🗆 Bridged Idle Line Preferen             | ce                 | CDR. Privacy                             |              |
| Se Coverage Message Retriev              | val                |                                          |              |
| Data Restriction                         |                    | 🗹 Direct IP-IP Audio Connel              | ctions       |
| 🗹 Survivable Trunk Dest                  |                    | H.320 Conversion                         |              |
| Bridged Appearance Origin                | nation Restriction | IP Video Softphone                       |              |
|                                          |                    | Per Button Blog Control                  |              |

Click on **Commit** once this is done to save the changes.

| AVAYA                                                 |                                                                                                    | jaat jugger on an features 23, 2227 Lait W |
|-------------------------------------------------------|----------------------------------------------------------------------------------------------------|--------------------------------------------|
| None Des Maragement .                                 |                                                                                                    |                                            |
| * User Hanapement                                     | Hums / Harre / Han Hangament / Managa Hann                                                                                | 0                                          |
| Manage Users<br>Public Contacts<br>Shared             | User Profile Edit: 7100@devconnect.local                                                                                  | Earner & Carrier Control                   |
| Addresses<br>System<br>Prosence ACLs<br>Communication | Meetity * Commenced and Brother Revolution Contacts. Communication Profile = Communication Profile Password: Internet Lat |                                            |
| Profile<br>Password Policy                            | New Oceanor     Marro     Marro     Marro     Marro     Marro     Marro     Marro     Marro     Marro                     |                                            |
|                                                       | • Name: Primary Opfault :  Communication Address +                                                                        |                                            |

## 6. Configure Avaya Aura® Application Enablement Services

This section provides the procedures for configuring Application Enablement Services. The procedures fall into the following areas:

- Verify Licensing
- Create Switch Connection
- Administer TSAPI link
- Identify Tlinks
- Enable TSAPI and DMCC Ports
- Create CTI User
- Set Up Security Database on AES
- Associate Devices with CTI User

#### 6.1. Verify Licensing

To access the AES Management Console, enter **https://<ip-addr>** as the URL in an Internet browser, where <ip-addr> is the IP address of AES. At the login screen displayed, log in with the appropriate credentials and then select the **Login** button.

|                                                                                                    | Αναγα                                           | File Edit View Favorites Tools Help<br>A AACC64 SD 🗊 umgr70xmpg 🛕 AA | C + A 10.10.40.15                             | And in the local day of the local days |
|----------------------------------------------------------------------------------------------------|-------------------------------------------------|----------------------------------------------------------------------|-----------------------------------------------|----------------------------------------|
|                                                                                                    | Applica                                         | d<br>ACCEA AME 📄 AACA 🛕 AESED                                        | e-dast                                        |                                        |
| Please login here:<br>Unername cost<br>Passmond ====<br>Login Reset<br>Login Reset<br>Copyright Ä& 2008–2015 Araya Inc. All Rights Reserved. | ition Enablement Services<br>Management Console | mpg 👸 Aceye Nonel PEP Library 👸 SMGRE3VMPG                           | 0 = 0 Certificate anno 0 🗛 AES Management Con |                                        |
|                                                                                                    |                                                 |                                                                      | ude -×                                        |                                        |
|                                                                                                    |                                                 |                                                                      | 0.0                                           | (#:B 🗰                                 |

The Application Enablement Services Management Console appears displaying the **Welcome to OAM** screen (not shown). Select **AE Services** and verify that the TSAPI Service is licensed by ensuring that **TSAPI Service** is in the list of **Services** and that the **License Mode** is showing **NORMAL MODE**. If not, contact an Avaya support representative to acquire the proper license for your solution.

| AVAYA                                                                                                    | Application Enal<br>Monagem                     | blement Services<br>ent Console            |         | Helesmei Ober turf<br>Last Joger Tur Hen 17 2010<br>Render of prior failed login<br>Heldflätter/Mitael/Mitael/Oring<br>Berler Offer Tuber (MITAel<br>NY Weissen 7.0.0.0.1.2-0<br>Server Offer and Yotes Tue<br>Heldflätter Rend Yotes Tue<br>Heldflätter Rend Yotes Tue | 7143 2013 feam 18.15<br>attainplat 1<br>_amin_takes_con_view<br>feam 14 16:15:51 GMT |
|----------------------------------------------------------------------------------------------------|-------------------------------------------------|--------------------------------------------|---------|----------------------------------------------------------------------------------------------------|--------------------------------------------------------------------------------------|
| d Services                                                                                                    |                                                 |                                            |         |                                                                                                    | Home   Hole                                                                          |
| AT Service<br>CAUM<br>+ DLG                                                                                                    | AE Services                                     | freestrative charges to fully take effect. |         |                                                                                                    |                                                                                      |
| = DMCC                                                                                                    | Changes to the Security Detabase do not require | a restart.                                 |         |                                                                                                    |                                                                                      |
| 1 545                                                                                                    | Service                                         | Serius                                     | Date    | Literan Mode                                                                                                    | Course*                                                                              |
| TEAR                                                                                                    | ASSAS Link Manager                              | En/A                                       | Ramming | 11/4                                                                                                    | N/A                                                                                  |
| TWS                                                                                                    | CVLAB Service                                   | COFFLINE .                                 | Istring | In/A                                                                                                    | h/A                                                                                  |
| Communication Manager                                                                                                    | DLG Service                                     | OFFLINE                                    | Aussing | In/A                                                                                                    | IL/A                                                                                 |
| they Assibulity                                                                                                    | DMCC Service                                    | CRUM                                       | Auroneg | NORMAL HODE                                                                                                    | N/A                                                                                  |
| A REAL PROPERTY AND A REAL PROPERTY AND A REAL | TSARI Service                                   | CHLINE                                     | Running | NORMAL HODE                                                                                                    | 14/A                                                                                 |
| Coloradio                                                                                                    | Transport Layer Service                         | N/A                                        | Remaine | BUA .                                                                                                    | N/A                                                                                  |
| Plaintenance.                                                                                                    | AE Services-HA                                  | Thet Configured                            | 14/A    | 14/A                                                                                                    | N/04                                                                                 |
|                                                                                                    |                                                 | 100 Mar 100                                |         |                                                                                                    |                                                                                      |

#### 6.2. Create Switch Connection

From the AES Management Console navigate to **Communication Manager Interface**  $\rightarrow$  **Switch Connections** to set up a switch connection. Enter a name for the Switch Connection to be added and click the **Add Connection** button.

| AVAYA                                | Application Enablement Services<br>Management Console |                                                                                                    |                    |                | Wakatamin John Laine Laine<br>Laint Vogen Ther Kon 37 still 20145 2015 Reven 13.55.45.25<br>Revender of price Tabled Tagla attension: 1<br>Martinera(201:ass7070mg<br>Barner Offer Type: VIRTURA_APRILMECE_OR_VMMWRE<br>EW Verbans 7.06.00.03.31<br>Berner Data prof Timesi Taa Nov 34 (81.56.56 OPT 2015<br>WA Status: Het Configured |
|--------------------------------------|-------------------------------------------------------|----------------------------------------------------------------------------------------------------|--------------------|----------------|----------------------------------------------------------------------------------------------------|
| Communication Manager Interface      | Switch Connections                                    |                                                                                                    |                    |                | Hame   Help   Logo                                                                                                    |
| + AE Services                        |                                                       |                                                                                                    |                    |                |                                                                                                    |
| . Communication Manager<br>Interface | Switch Connections                                    |                                                                                                    |                    |                |                                                                                                    |
| IWALD CONNECTIONS                    | em?tivespg =                                          | Add Cannection                                                                                                    |                    |                |                                                                                                    |
| Dial Flat                            | Cananaction In                                        | wine Processo                                                                                                    | r Ethernet         | Hug Partial    | Number of Active Connections                                                                                                    |
| High Availability                    |                                                       | The Design of the Design of th | 100 H 10 V 1       |                |                                                                                                    |
| + Licensing                          | Edit Connection Edit 1                                | FE/CLAN 3/s Edit 4, 300 Gatelanser                                                                                                    | Delete Contraction | Support States |                                                                                                    |
| • Hainfimance                        | San Lord Street                                       | and the price selecteds                                                                                                    | Sector Association |                |                                                                                                    |
| + Networking                         |                                                       |                                                                                                    |                    |                |                                                                                                    |
| + Secondly                           |                                                       |                                                                                                    |                    |                |                                                                                                    |
| + Status                             |                                                       |                                                                                                    |                    |                |                                                                                                    |
| + User Hanagement                    |                                                       |                                                                                                    |                    |                |                                                                                                    |
| + Utilities                          |                                                       |                                                                                                    |                    |                |                                                                                                    |
| + 19stp                              |                                                       |                                                                                                    |                    |                |                                                                                                    |
|                                      |                                                       |                                                                                                    |                    |                |                                                                                                    |

In the resulting screen enter the **Switch Password**; the Switch Password must be the same as that entered into Communication Manager AE Services Administration screen via the **change ip-services** command, described in **Section 5.3**. Default values may be accepted for the remaining fields. Click **Apply** to save changes.

| Αναγα                                                                        | Application Enablement Services<br>Management Console |              |                  |  |  |
|------------------------------------------------------------------------------|-------------------------------------------------------|--------------|------------------|--|--|
| Communication Manager Interface                                              | Switch Connections                                    |              |                  |  |  |
| <ul> <li>AE Services</li> <li>Communication Manager<br/>Interface</li> </ul> | Connection Details - cm70vmpg                         |              |                  |  |  |
| Switch Connections                                                           | Switch Password                                       | •••••        | ]                |  |  |
| ▶ Dial Plan                                                                  | Confirm Switch Password                               | ••••••       | ]                |  |  |
| High Availability                                                            | Msg Period                                            | 30           | Minutes (1 - 72) |  |  |
| Licensing                                                                    | Provide AE Services certificate to switch             |              |                  |  |  |
| Maintenance                                                                  | Secure H323 Connection                                |              |                  |  |  |
| Networking                                                                   | Processor Ethernet                                    | $\checkmark$ |                  |  |  |
| <ul> <li>Security</li> </ul>                                                 | Apply Cancel                                          |              |                  |  |  |
| ▶ Status                                                                     |                                                       |              |                  |  |  |
| ▶ User Management                                                            |                                                       |              |                  |  |  |
| → Utilities                                                                  |                                                       |              |                  |  |  |
| ▶ Help                                                                       |                                                       |              |                  |  |  |
|                                                                              |                                                       |              |                  |  |  |

From the **Switch Connections** screen, select the radio button for the recently added switch connection and select the **Edit PE/CLAN IPs** button (not shown, see screen at the bottom of the previous page. In the resulting screen, enter the IP address of the procr as shown in **Section 5.2** that will be used for the AES connection and select the **Add/Edit Name or IP** button.

| Αναγα                               | Application Enablement Services<br>Management Console |  |  |  |
|-------------------------------------|-------------------------------------------------------|--|--|--|
| AE Services                         | Switch Connections                                    |  |  |  |
| Communication Manager     Interface | Edit Processor Ethernet IP - cm70vmpg                 |  |  |  |
| Switch Connections                  | 10.10.40.13 Add/Edit Name or IP                       |  |  |  |
| i Dial Plan                         | -Name or 1P Address                                   |  |  |  |
| High Availability                   | 10.10.40.13                                           |  |  |  |
| + Licensing                         | Back                                                  |  |  |  |
| Maintenance                         |                                                       |  |  |  |
| Networking                          |                                                       |  |  |  |
| Security                            |                                                       |  |  |  |
| > Status                            |                                                       |  |  |  |
| User Management                     |                                                       |  |  |  |
| • Utilities                         |                                                       |  |  |  |
| + Help                              |                                                       |  |  |  |

#### 6.3. Administer TSAPI link

From the Application Enablement Services Management Console, select AE Services  $\rightarrow$  TSAPI  $\rightarrow$  TSAPI Links. Select Add Link button as shown in the screen below.

| Αναγα                                | Application Enablement Services<br>Management Console |                             |                             |  |
|--------------------------------------|-------------------------------------------------------|-----------------------------|-----------------------------|--|
| AE Services   TSAPI   TSAPI Links    |                                                       |                             |                             |  |
| * AE Services                        | TAADLUNE                                              |                             |                             |  |
| + CVLAN                              | I SAPI LINKS                                          |                             |                             |  |
| > DLG                                | Link Switch                                           | Connection                  | Switch CTI Link #           |  |
| + DMCC                               | Add Link Edit Link Delete Link                        | 1. 1. <b>5988</b> 000990095 | Cardoney of the constraints |  |
| > SMS                                |                                                       |                             |                             |  |
| T TSAPL                              |                                                       |                             |                             |  |
| <ul> <li>TSAPI Links</li> </ul>      |                                                       |                             |                             |  |
| <ul> <li>TSAPI Properties</li> </ul> |                                                       |                             |                             |  |
| ) TWS                                |                                                       |                             |                             |  |
| Communication Manager     Interface  |                                                       |                             |                             |  |

On the Add TSAPI Links screen (or the Edit TSAPI Links screen to edit a previously configured TSAPI Link as shown below), enter the following values:

- Link: Use the drop-down list to select an unused link number.
- Switch Connection: Choose the switch connection cm70vmpg, which has already been configured in Section 6.2 from the drop-down list.
- Switch CTI Link Number: Corresponding CTI link number configured in Section 5.4 which is 1.
- **ASAI Link Version:** This can be left at the default value of **5**.
- Security: This can be left at the default value of both.

Once completed, select Apply Changes.

| Αναγα                                                  | Application Enablement Services<br>Management Console                            |  |  |  |
|--------------------------------------------------------|----------------------------------------------------------------------------------|--|--|--|
| AE Services   TSAPI   TSAPI Links                      |                                                                                  |  |  |  |
| ▼ AE Services                                          |                                                                                  |  |  |  |
| > CVLAN                                                | Edit TSAPI Links                                                                 |  |  |  |
| > DLG                                                  | Link 1                                                                           |  |  |  |
| ► DMCC                                                 | Switch Connection Cm70vmpg V                                                     |  |  |  |
| > SMS                                                  | Switch CTI Link Number 1 💙                                                       |  |  |  |
| * TSAPI                                                | ASAI Link Version 5 V                                                            |  |  |  |
| <ul><li>TSAPI Links</li><li>TSAPI Properties</li></ul> | Security     Both       Apply Changes     Cancel Changes       Advanced Settings |  |  |  |
| ▶ TWS                                                  |                                                                                  |  |  |  |
| Communication Manager<br>Interface                     |                                                                                  |  |  |  |

Another screen appears for confirmation of the changes made. Choose **Apply**.

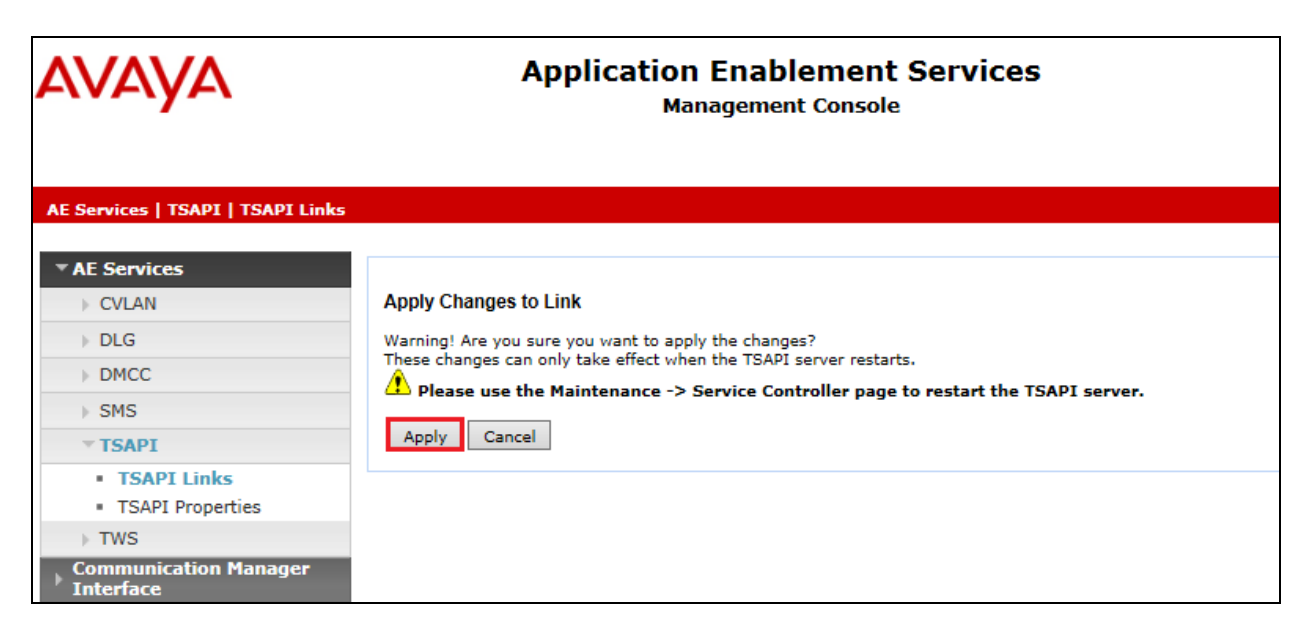

When the TSAPI Link is completed, it should resemble the screen below.

| Αναγα                                | Application Enablement Services<br>Management Console |                   |              | Weinverse under zum<br>Latt fauger. Hen Hay 12 10:077-95 2012 fram 10:10-06<br>Nurriker of prior fielde loger attacepts. 1<br>Hentflären/12:san72/srep2<br>Sarter Giffer Typer 1017241_a00_5162E_OP_UMMAR<br>2014 forstrong 2014/2012/2015<br>Sarter Data and There: Two Ree 24:16:20:03 0017.25<br>Hol Estatus Tata Canfigued |                   |                     |
|--------------------------------------|-------------------------------------------------------|-------------------|--------------|----------------------------------------------------------------------------------------------------|-------------------|---------------------|
| AE Services   TSAPE   TSAPE Unio     |                                                       |                   |              |                                                                                                    |                   | Home   Hole   Logor |
| * AE Services                        | TSAPILINKS                                            |                   |              |                                                                                                    |                   |                     |
| + DLG                                | Link                                                  | Switch Connection | Switch CTT L | ink #                                                                                                    | ASAI Link Yersion | Security            |
| 1 DMCC                               | 1 int                                                 | Numpg             | 2            | 3                                                                                                    |                   | Both                |
| I SMS                                | Add Unk Edit Unit                                     | Celete Unk        |              |                                                                                                    |                   | 10                  |
| - ISAPI.                             |                                                       |                   |              |                                                                                                    |                   |                     |
| <ul> <li>TSAPI Properties</li> </ul> |                                                       |                   |              |                                                                                                    |                   |                     |
| i tws                                |                                                       |                   |              |                                                                                                    |                   |                     |
| Communication Manager<br>Interface   |                                                       |                   |              |                                                                                                    |                   |                     |
| High Availability                    |                                                       |                   |              |                                                                                                    |                   |                     |
| + Licensing                          |                                                       |                   |              |                                                                                                    |                   |                     |
| + Meintenance                        |                                                       |                   |              |                                                                                                    |                   |                     |
| a Metworking                         |                                                       |                   |              |                                                                                                    |                   |                     |
| Security                             |                                                       |                   |              |                                                                                                    |                   |                     |
| + Status                             |                                                       |                   |              |                                                                                                    |                   |                     |
| - User Management                    |                                                       |                   |              |                                                                                                    |                   |                     |
|                                      |                                                       |                   |              |                                                                                                    |                   |                     |
| + Utilities                          |                                                       |                   |              |                                                                                                    |                   |                     |

The TSAPI Service must be restarted to effect the changes made in this section. From the Management Console menu, navigate to **Maintenance**  $\rightarrow$  **Service Controller**. On the Service Controller screen, tick the **TSAPI Service** and select **Restart Service**.

| Αναγα                                                                                                    | Application Enablement Services<br>Management Console                                                 |                                                                                                 |                                                                                             |               |                    |
|----------------------------------------------------------------------------------------------------|----------------------------------------------------------------------------------------------------|-------------------------------------------------------------------------------------------------|---------------------------------------------------------------------------------------------|---------------|--------------------|
| Maintenance   Service Controller                                                                                                    |                                                                                                    |                                                                                                 |                                                                                             |               |                    |
| AE Services     Communication Manager     Interface                                                                                                    | Service Controlle                                                                                     | r                                                                                               |                                                                                             |               |                    |
| High Availability                                                                                                    | Service                                                                                               | Contro                                                                                          | ller Status                                                                                 |               |                    |
| <ul> <li>Licensing</li> </ul>                                                                                                    | ASAI Link Man                                                                                         | ager Running                                                                                    | 1                                                                                           |               |                    |
| <ul> <li>Maintenance</li> <li>Date Time/NTP Server</li> <li>Security Database</li> <li>Service Controller</li> <li>Server Data</li> <li>Networking</li> <li>Security</li> <li>Status</li> </ul> | DMCC Service CVLAN Service DLG Service Transport Lays TSAPI Service For status on actual s Start Stop | Running<br>Running<br>er Service Running<br>Running<br>ervices, please use j<br>Restart Service | 9<br>9<br>9<br>9<br>9<br>9<br>9<br>9<br>9<br>9<br>9<br>9<br>9<br>9<br>9<br>9<br>9<br>9<br>9 | Restart Linux | Restart Web Server |
| <ul> <li>&gt; User Management</li> <li>&gt; Utilities</li> <li>&gt; Help</li> </ul>                                                                                                    |                                                                                                    |                                                                                                 |                                                                                             |               |                    |

#### 6.4. Identify Tlinks

Navigate to Security  $\rightarrow$  Security Database  $\rightarrow$  Tlinks. Verify the value of the Tlink Name. This will be needed to configure the NICE Engage Platform in Section 7.1.

| Αναγα                               | Application Enablement Services<br>Management Console |
|-------------------------------------|-------------------------------------------------------|
| Security   Security Database   Tlin | ks                                                    |
| AE Services                         |                                                       |
| Communication Manager               | Tlinks                                                |
| High Availability                   | Tlink Name                                            |
| ▶ Licensing                         | AVAYA#CM70VMPG#CSTA#AES70VMPG                         |
| Maintenance                         | O AVAYA#CM70VMPG#CSTA-S#AES70VMPG                     |
| Networking                          | Delete Tlink                                          |
| ▼ Security                          |                                                       |
| Account Management                  |                                                       |
| > Audit                             |                                                       |
| Certificate Management              |                                                       |
| Enterprise Directory                |                                                       |
| ▶ Host AA                           |                                                       |
| ▶ PAM                               |                                                       |
| Security Database                   |                                                       |
| Control                             |                                                       |
| CTI Users                           |                                                       |
| <ul> <li>Devices</li> </ul>         |                                                       |
| <ul> <li>Device Groups</li> </ul>   |                                                       |
| <ul> <li>Tlinks</li> </ul>          |                                                       |
| <ul> <li>Tlink Groups</li> </ul>    |                                                       |
| <ul> <li>Worktops</li> </ul>        |                                                       |

#### 6.5. Enable TSAPI and DMCC Ports

To ensure that TSAPI ports are enabled, navigate to **Networking**  $\rightarrow$  **Ports**. Ensure that the TSAPI ports are set to **Enabled** as shown below. Ensure that the **DMCC Server Ports** are also **Enabled** and take note of the **Unencrypted Port 4721** which will be used later in **Section 7.1**.

| AVAYA                                                                                                    | Application Enablement Services<br>Management Console |                                                                                       |                              |                                  |  |
|----------------------------------------------------------------------------------------------------|-------------------------------------------------------|---------------------------------------------------------------------------------------|------------------------------|----------------------------------|--|
| Networking  Ports                                                                                            |                                                       |                                                                                       |                              |                                  |  |
| <ul> <li>AE Services</li> <li>Communication Manager</li> <li>Interface</li> <li>High Availability</li> </ul> | Ports<br>CVLAN Ports                                  |                                                                                       |                              | Enabled Disabled                 |  |
| <ul> <li>Licensing</li> <li>Maintenance</li> </ul>                                                           |                                                       | Unencrypted TCP Port<br>Encrypted TCP Port                                            | 9999<br>9998                 | <ul> <li>O</li> <li>O</li> </ul> |  |
| ✓ Networking<br>AE Service IP (Local IP)                                                                     | DLG Port                                              | TCP Port                                                                              | 5678                         |                                  |  |
| Network Configure Ports                                                                                      | TSAPI Ports                                           | TSAPI Service Port                                                                    | 450                          | Enabled Disabled                 |  |
| Security     Status                                                                                          |                                                       | TCP Port Min<br>TCP Port Max<br>Unencrypted TLINK Ports                               | 1024<br>1039                 |                                  |  |
| <ul> <li>&gt; User Management</li> <li>&gt; Utilities</li> <li>&gt; Help</li> </ul>                          |                                                       | TCP Port Min<br>TCP Port Max<br>Encrypted TLINK Ports<br>TCP Port Min<br>TCP Port Max | 1050<br>1065<br>1066<br>1081 |                                  |  |
|                                                                                                    | DMCC Server Ports                                     | Unencrypted Port                                                                      | 4721                         | Enabled Disabled                 |  |
|                                                                                                    |                                                       | Encrypted Port<br>TR/87 Port                                                          | 4722                         | • •<br>• •                       |  |

#### 6.6. Create CTI User

A User ID and password needs to be configured for the NICE Engage Platform to communicate with the Application Enablement Services server. Navigate to the User Management  $\rightarrow$  User Admin screen then choose the Add User option.

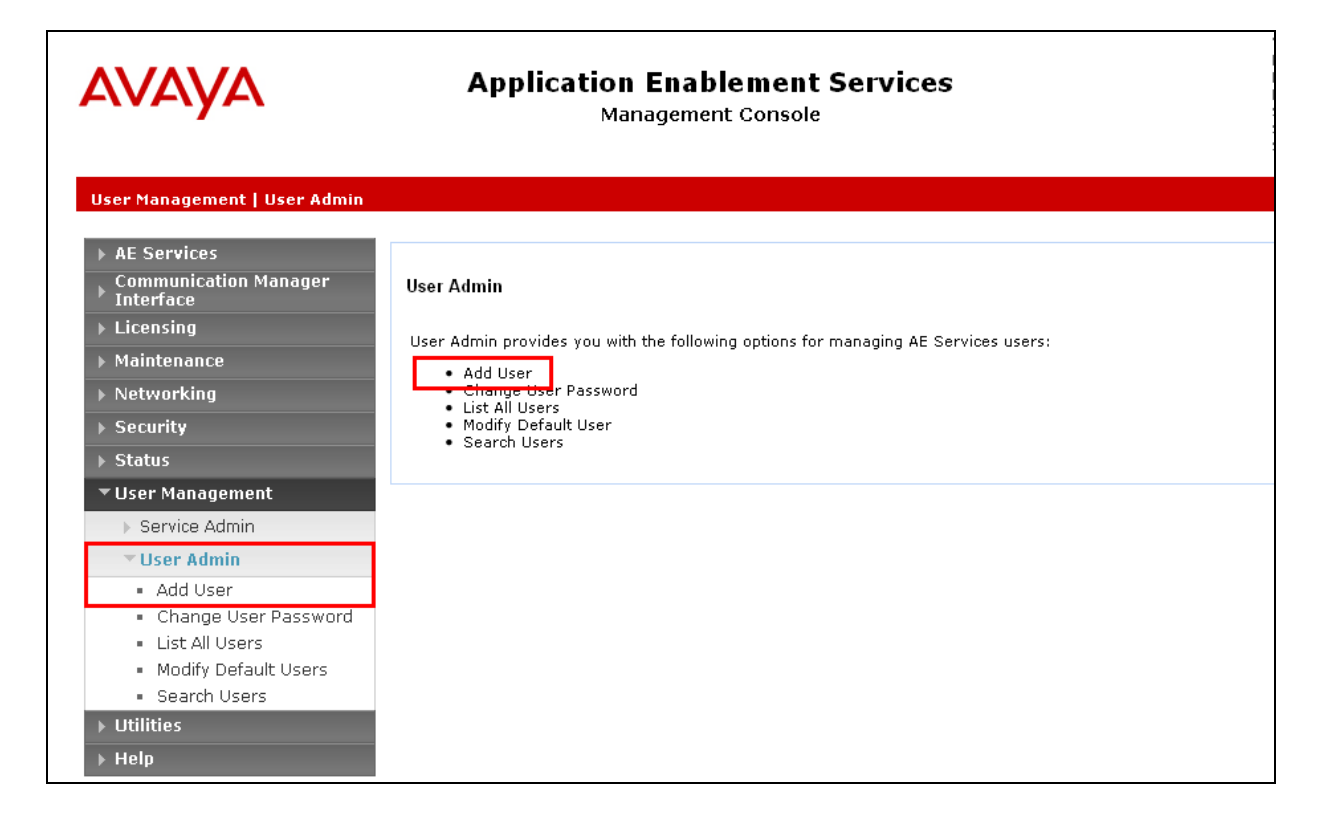

In the Add User screen shown below, enter the following values:

- User Id This will be used by the NICE Engage Platform setup in Section 7.1.
- Common Name and Surname Descriptive names need to be entered.
- User Password and Confirm Password This will be used with NICE Engage Platform setup in Section 7.1.
- **CT User -** Select **Yes** from the drop-down menu.

| Αναγα                                                                                                    | Application Enablement Services<br>Management Console                                                                                                    |
|----------------------------------------------------------------------------------------------------|----------------------------------------------------------------------------------------------------|
| User Management   User Admin   Ad                                                                                                    | l User                                                                                                    |
| <ul> <li>&gt; AE Services</li> <li>&gt; Communication Manager<br/>Interface</li> <li>&gt; High Availability</li> <li>&gt; Licensing</li> <li>&gt; Maintenance</li> <li>&gt; Networking</li> <li>&gt; Security</li> </ul>                                    | Add User         Fields marked with * can not be empty.         * User Id       NICE         * Common Name       NICE         * Surname       NICE         * User Password       •••••••         * Confirm Password       ••••••• |
| <ul> <li>Status</li> <li>User Management</li> <li>Service Admin</li> <li>User Admin</li> <li>Add User</li> <li>Change User Password</li> <li>List All Users</li> <li>Modify Default Users</li> <li>Search Users</li> <li>Utilities</li> <li>User</li> </ul> | Admin Note   Avaya Role   None   Business Category   Car License   CM Home   CSS Home   CT User   Yes   Department Number   Display Name   Employee Number                                                                        |

Scroll down and click on Apply Changes.

| - Horr Admin                                                 | and areased         |               |
|--------------------------------------------------------------|---------------------|---------------|
| a Add there                                                  | CM Hame             |               |
| <ul> <li>Add User</li> <li>Chappe liner Decruppet</li> </ul> | Cas Home            |               |
| List All Users                                               | CT User             | Yes 💙         |
| <ul> <li>Hodify Default Users</li> </ul>                     | Department Number   |               |
| <ul> <li>Search Users</li> </ul>                             | Display Name        |               |
| * Utilities                                                  | Employee Number     | E             |
| s Help                                                       | Employee Type       |               |
|                                                              | Enterprise Handle   | [             |
|                                                              | Given Name          |               |
|                                                              | Home Phone          | 1             |
|                                                              | Home Postal Address |               |
|                                                              | Initials            | É.            |
|                                                              | Labeled URI         | [             |
|                                                              | Mail                | F             |
|                                                              | MM Home             | Ĩ             |
|                                                              | Mobile              | -             |
|                                                              | Organization        |               |
|                                                              | Pager               | E             |
|                                                              | Preferred Language  | English       |
|                                                              | Room Number         |               |
|                                                              | Telephone Number    | L             |
|                                                              | Annie Changer /     | anosi Channet |

#### 6.7. Associate Devices with CTI User

Navigate to Security  $\rightarrow$  Security Database  $\rightarrow$  CTI Users  $\rightarrow$  List All Users. Select the CTI user added in Section 6.6 and click on Edit Users.

|                                                     | Application I<br>Mana | Enablement Services<br>Igement Console | Cart Ingen The<br>Marriller of ann<br>Marriller (Service)<br>Service (Ner 1)<br>SW Versener 5<br>Service Date of<br>HA Station: Net | Nov 27 13:38-48 2014 from 10:10:40<br>r failed hope attempter o<br>Astronomerica, and an anti-<br>per vigitual_ano(LineE_Gw_viewaa<br>3.3.1.10-0<br>d Time: Hen Sec 01 10:05:02 GHT 21<br>Configured<br>Home   Help   Log |
|-----------------------------------------------------|-----------------------|----------------------------------------|----------------------------------------------------------------------------------------------------|----------------------------------------------------------------------------------------------------|
| AE Services     Communication Manager     Interface | CTIUsers              | 75                                     | 75-                                                                                                    |                                                                                                    |
| High Availability                                   | User 10               | Common Name                            | Worktop Name                                                                                                    | Device ID                                                                                                    |
| • Licinsing                                         | O and                 | asc                                    | NOME                                                                                                    | NONE                                                                                                    |
| <ul> <li>Maintenance</li> <li>Naturables</li> </ul> | O cube                | rubė                                   | NOME                                                                                                    | NOME                                                                                                    |
| * Security                                          | O emc                 | emc                                    | NONE                                                                                                    | NONE                                                                                                    |
| Account Hanagement                                  | 🗇 jacada              | jacada                                 | NONE                                                                                                    | NONE                                                                                                    |
| Certificate Hanapement                              | I nice                | nice                                   | WONE                                                                                                    | NONE                                                                                                    |
| Enterprise Directory                                | O presence            | presence                               | NONE                                                                                                    | NONE                                                                                                    |
| : Host AA                                           | SST List al           |                                        |                                                                                                    |                                                                                                    |
| + DAM                                               |                       |                                        |                                                                                                    |                                                                                                    |
| · Security Database                                 |                       |                                        |                                                                                                    |                                                                                                    |
| <ul> <li>Control</li> </ul>                         |                       |                                        |                                                                                                    |                                                                                                    |
| G CII Users                                         |                       |                                        |                                                                                                    |                                                                                                    |
| <ul> <li>Search Users</li> </ul>                    | - 10 M                |                                        |                                                                                                    |                                                                                                    |

In the main window ensure that **Unrestricted Access** is ticked. Once this is done click on **Apply Changes**.

| AVAYA                                                                        | Application Ena<br>Managem   | blement Services<br>ent Console                | Last ingin: The New 22 13:36-43 2024 From 10.<br>Bumber of prove Divided login strength: 0<br>Hosthamid/IP: AE86304HPG/55.10.40.30<br>Server Offer Type: VIRTUAL, APPLIA/CE_OR_VI<br>SW Verson: 6.1.3.1.0-0<br>Server Date and Time: New Dec 01 10:05:37 G<br>HA Statum: Net Centigured | 10.40.50<br>MWARE<br>NT 2014 |
|------------------------------------------------------------------------------|------------------------------|------------------------------------------------|----------------------------------------------------------------------------------------------------|------------------------------|
| Security   Security Database   C                                             | TI Users   List All Users    |                                                | Home   Help                                                                                                    | Logoot                       |
| <ul> <li>AE Services</li> <li>Communication Manager<br/>Interface</li> </ul> | Edit CTI User                |                                                |                                                                                                    |                              |
| High Availability                                                            | User Profile:                | User ID                                        | nice                                                                                                    |                              |
| + Licensing                                                                  |                              | Workton Name                                   | NONE                                                                                                    |                              |
| + Maintenance                                                                |                              | Uprestricted Access                            | 94 I                                                                                                    |                              |
| • Networking                                                                 |                              |                                                | 10                                                                                                    |                              |
| * Security                                                                   | Cell and Device Controls     | Cell Origination/Termination and Device Status | Nome 😪                                                                                                    |                              |
| Account Management                                                           | Call and Device Nanitorine:  | Device Manitoring                              | None Y                                                                                                    |                              |
| + Audit                                                                      | discussion of the second     | Calls On A Device Honitoring                   | Nome V                                                                                                    |                              |
| Certificate Management                                                       |                              | Call Monitoring                                |                                                                                                    |                              |
| Enterprise Directory                                                         |                              |                                                |                                                                                                    |                              |
| Host AA                                                                      | Routing Control:             | Allow Routing on Listed Devices                | None 😪                                                                                                    |                              |
| PAH                                                                          | Apply Changes Cancel Changes |                                                |                                                                                                    |                              |
| - Security Database                                                          |                              |                                                |                                                                                                    |                              |
| Control     CTT Users     List All Users                                     |                              |                                                |                                                                                                    |                              |

# 7. Configure NICE Engage Platform

The installation of NICE Engage Platform is usually carried out by an engineer from NICE and is outside the scope of these Application Notes. For information on the installation of the NICE Engage Platform contact NICE as per the information provided in **Section 2.3**.

The following sections will outline the process involved in connecting the NICE Engage Platform to the Avaya Solution. All configuration of the NICE Engage Platform for connection with the AES is performed using a web browser connecting to the NICE Engage Application Server. Open a web browser as shown navigate to

http://<NICEEngageApplicationServerIP>/Nice as shown below and enter the proper credentials and click on Login.

| C + @ messeppoint2012 *** | Same Daniel and Statistica and Prof. Stranpport2012 | <b>n * 0</b> - 0 |
|---------------------------|-----------------------------------------------------|------------------|
|                           |                                                     |                  |
|                           | Welcome<br>to NICE Engage Solutions                 |                  |
|                           | Username: nice                                      |                  |
|                           | Password  Show password  Plagat war password        |                  |
|                           |                                                     |                  |

Once logged in expand the **Administration** dropdown menu and click on **System Administrator** as highlighted.

| 🕝 🗇 🥑 tetta / inicespe-win2012. Nicest pail a thuns: Decktop: Xilop Appl | colors/facelestop.im P + C Sincepp-init2002 | *                                                                                                    | 19 19 19 19 19 19 19 19 19 19 19 19 19 1 |
|--------------------------------------------------------------------------|---------------------------------------------|----------------------------------------------------------------------------------------------------|------------------------------------------|
| NICE <sup>®</sup><br>My Universe Reporter Reporter Menther Imodel Manage | Chardight /HC Requests Tools                | Advention ( Loper<br>Advention ( )                                                                                | Business Analyzer                        |
| Interactions                                                             | Conception: Conception:                     | Autoritaria<br>Pasal Adventor<br>Rules Namager<br>Autoentication Center<br>System Adventorier<br>Unry Adventorier |                                          |

Before any changes can be made, switch to Technician Mode by clicking into Settings at the top of the screen as shown below.

| Hello NICE, Superuser Help   Se | ttings   Logout | System Administrator |
|---------------------------------|-----------------|----------------------|
| Tools Administra                | Change Password |                      |
|                                 | Technician Mode |                      |
|                                 |                 |                      |
|                                 |                 |                      |
|                                 |                 |                      |
|                                 |                 |                      |

#### 7.1. New CTI Connection

Navigate to Master Site  $\rightarrow$  CTI Integration in the left window then right-click on CTI Integration and select New CTI Connection as shown below.

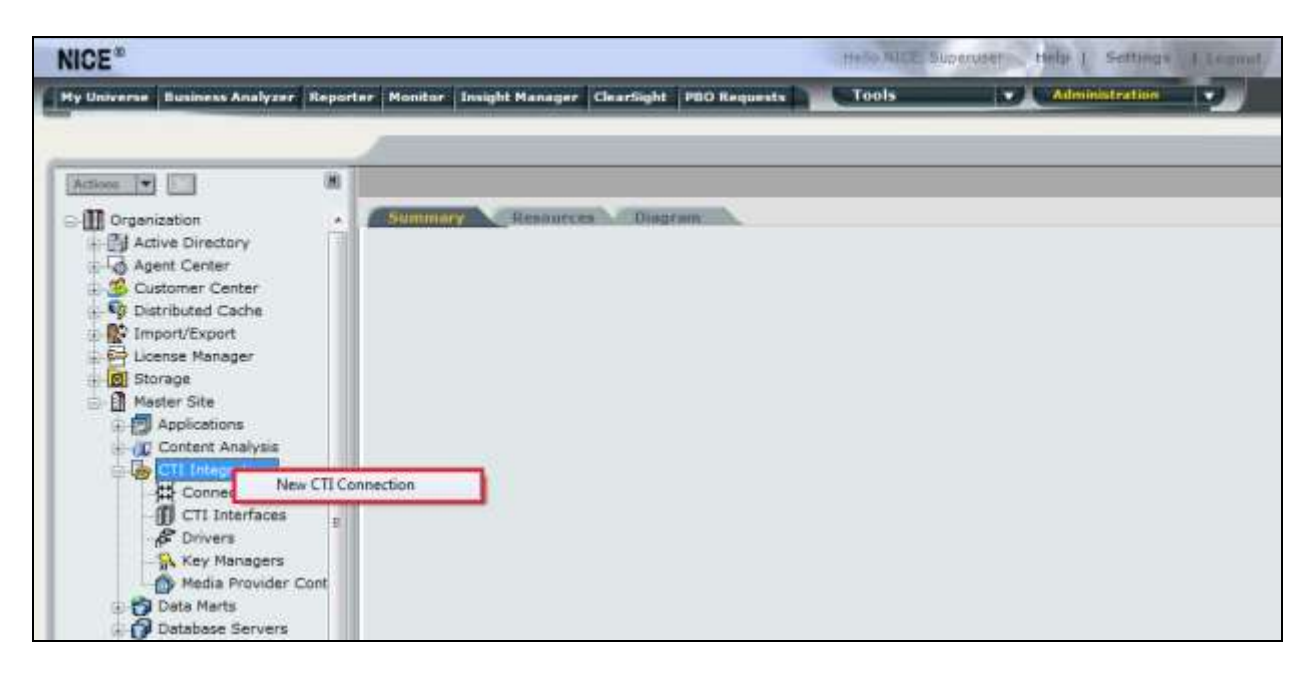

The **New CTI Connection Wizard** is opened and this will go through the 16 steps required to setup the connection to the AES for DMCC Multi-Registration type of call recording. Click on **Next** to continue.

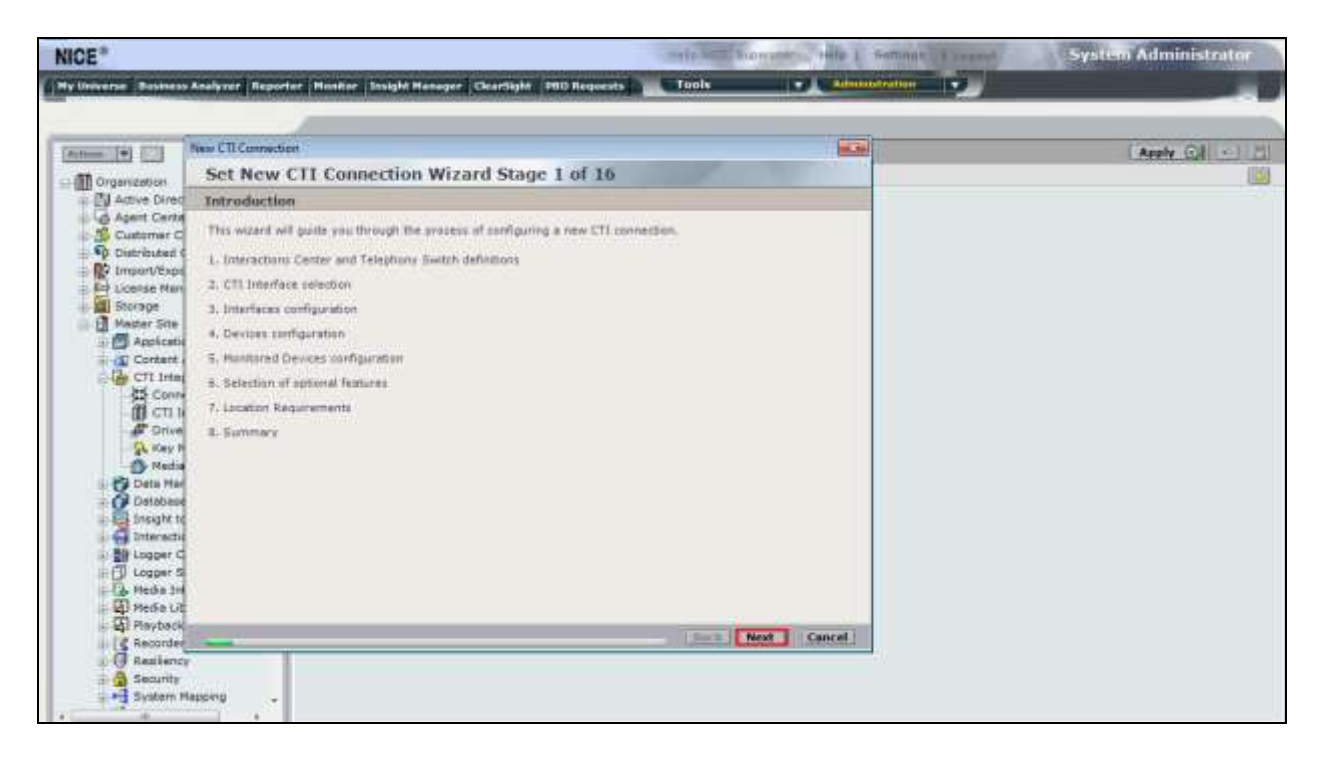

The value for **Regular Interactions Center** (**IC**) is a value that was already created during the installation of the NICE Engage platform. This value is therefore pre-chosen for the CTI connection being created below.

The **Telephony Switch** must be selected and this will be **Avaya CM**. Enter a suitable name for this **Switch Name**. Click on **Next** to continue.

| •           |             |
|-------------|-------------|
| •           |             |
| •           |             |
|             |             |
|             |             |
|             |             |
|             |             |
|             |             |
| *           |             |
|             |             |
|             |             |
| Advanced >> |             |
|             |             |
|             |             |
|             |             |
|             |             |
|             |             |
|             | Advanced >> |

Select **AES TSAPI** for the **Avaya CM CTI Interface**, ensure that **Active Recording** is ticked and select the **DMCC** (**Advanced integration Recorder**) from the dropdown menu. Click on **Next** to continue.

| ew CTI Connection       |                                                                                    |             |
|-------------------------|------------------------------------------------------------------------------------|-------------|
| Set New CTI Connec      | tion Wizard Stage 3 of 16                                                          |             |
| Interface Type          |                                                                                    |             |
| CTI Interface Type      |                                                                                    |             |
| Avaya CM CTI Interface: | AES TSAPI                                                                          | •           |
|                         | Aveya Communication Manager<br>Aveya Application Enablement Services (AES) / Avaya | CT - TEAPI  |
| VolP Mapping:           | AES SMS                                                                            | -           |
| Additional VolP Mapping | Generic SIP Mapper                                                                 |             |
| Z Active Recording      | DMCC (Advanced Interaction Recorder)                                               | -           |
|                         | Averya Communication Manager<br>Device Media and Call Control                      |             |
|                         |                                                                                    |             |
|                         |                                                                                    |             |
|                         |                                                                                    |             |
|                         | Back                                                                               | Next Cancel |

Solution & Interoperability Test Lab Application Notes ©2016 Avaya Inc. All Rights Reserved. 29 of 63 NICE64\_AES70MR Each of the values below must be filled in. Double-click on each **Parameter** to enter a value for that parameter.

| New CTI Connection                   | ×                                        |
|--------------------------------------|------------------------------------------|
| Set New CTI Connection Wiz           | zard Stage 4 of 16                       |
| Interface Parameters                 |                                          |
| CTI Interface Details                |                                          |
| Interface Connection Details         | 8                                        |
| Mandatory fields are marked in bold  |                                          |
| Parameter                            | Value                                    |
| ServerName                           |                                          |
| Login ID<br>Password                 |                                          |
| UseWarmStandBy                       | No                                       |
| Description: Server connection name. |                                          |
| Additional Interface Parameters      | le 1 - 1 - 1 - 1 - 1 - 1 - 1 - 1 - 1 - 1 |
|                                      |                                          |
|                                      |                                          |
|                                      |                                          |
|                                      |                                          |
|                                      |                                          |
|                                      |                                          |
|                                      | Back Next Cancel                         |

Double-click on ServerName and enter the TSAPI link Value from Section 6.4.

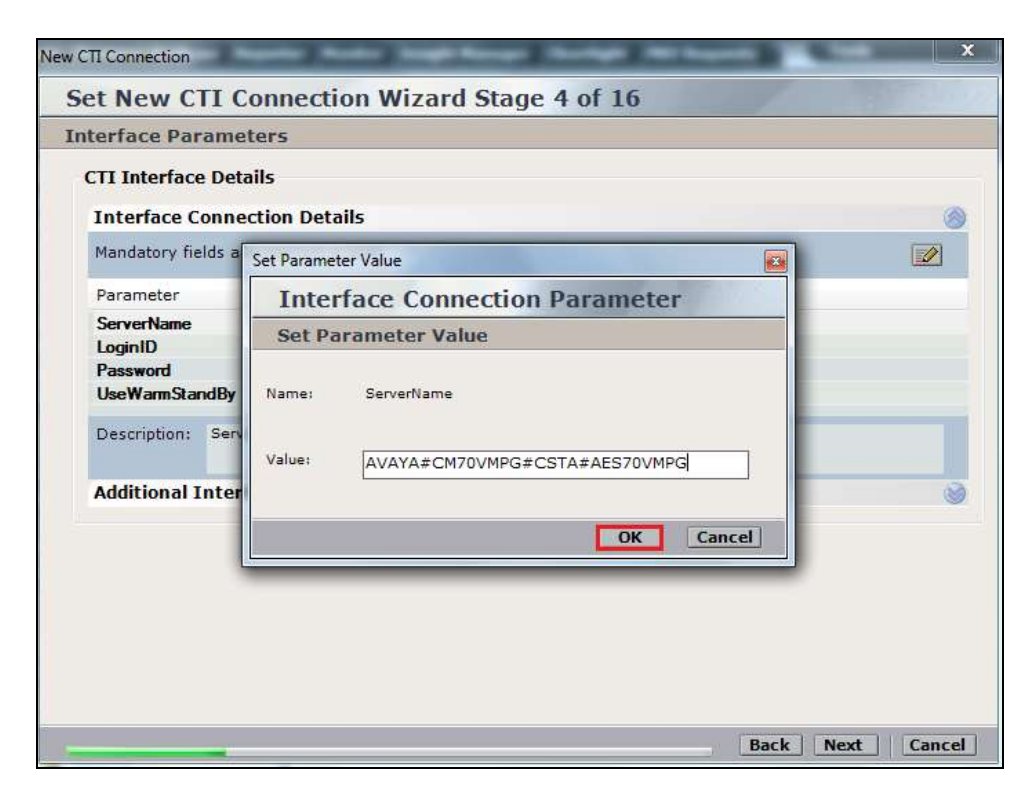

Double-click on **LoginID** and enter the username that was created in **Section 6.6**. Click on **OK**.

| nterface Parame                       | ters              |                            |   |
|---------------------------------------|-------------------|----------------------------|---|
| CTI Interface Deta<br>Interface Conne | ails<br>ction Det | ails                       | 6 |
| Mandatory fields ar                   | Set Parame        | ter Value                  |   |
| Parameter                             | Inte              | rface Connection Parameter |   |
| ServerName<br>LoginID                 | Set Pa            | arameter Value             |   |
| Password<br>UseWarmStandBy            | Name:             | LoginID                    |   |
| Description: User                     | Value:            | nice                       |   |
| Additional Inter                      |                   |                            | 8 |
|                                       |                   | OK Cancel                  |   |
|                                       |                   |                            |   |
|                                       |                   |                            |   |
|                                       |                   |                            |   |
|                                       |                   |                            |   |

Double-click on **Password** and enter the value for the password that was created in **Section 6.6**.

| nterface Parame            | ters       |                            |       |
|----------------------------|------------|----------------------------|-------|
| CTI Interface Det          | ails       |                            |       |
| Interface Conne            | ection Det | ails                       | Ø     |
|                            |            |                            | (TTT) |
| Mandatory fields a         | Set Parame | ter Value 😡                |       |
| Parameter                  | Inte       | rface Connection Parameter |       |
| ServerName<br>LoginID      | Set P      | arameter Value             |       |
| Password<br>UseWarmStandBy | Name:      | Password                   |       |
| Description: Use           | Values     | *******                    |       |
| Additional Inter           | f          |                            | 8     |
|                            |            | OK Cancel                  |       |
|                            |            |                            |       |
|                            |            |                            |       |
|                            |            |                            |       |
|                            |            |                            |       |

Click on **Next** once these values are all filled in.

| CTI Interface Details Interface Connection Details Mandatory fields are marked in bold Parameter Value ServerName AVAYA#CM70VMPG#CSTA#AES70VMPG LoginID Password UseWarmStandBy No Description: Is warm standby supported? Additional Interface Parameters                                                                                                    | iterface Parameters               |                                       |   |
|----------------------------------------------------------------------------------------------------|-----------------------------------|---------------------------------------|---|
| Interface Connection Details Mandatory fields are marked in bold Parameter Value ServerName AVAYA#CM70VMPG#CSTA#AES70VMPG LoginID nice Password  UseWarmStandBy No Description: Is warm standby supported? Additional Interface Parameters                                                                                                    | CTI Interface Details             |                                       |   |
| Mandatory fields are marked in bold       Image: Constraint of the second second | Interface Connection De           | tails                                 | 0 |
| Parameter     Value       ServerName     AVAYA#CM70VMPG#CSTA#AES70VMPG       LoginID     nice       Password                                                                                                    | Mandatory fields are marked       | in bold                               |   |
| ServerName     AVAYA#CM70VMPG#CSTA#AES70VMPG       LoginID     nice       Password                                                                                                    | Parameter                         | Value                                 |   |
| UseWarmStandBy     No       Description:     Is warm standby supported?       Additional Interface Parameters     ()                                                                                                    | ServerName<br>LoginID<br>Password | AVAYA#CM70VMPG#CSTA#AES70VMPG<br>nice |   |
| Description: Is warm standby supported? Additional Interface Parameters                                                                                                    | UseWarmStandBy                    | No                                    |   |
| Additional Interface Parameters                                                                                                    | Description: Is warm stands       | ay supported?                         |   |
|                                                                                                    | Additional Interface Para         | ameters                               | 0 |
|                                                                                                    |                                   |                                       |   |
|                                                                                                    |                                   |                                       |   |
|                                                                                                    |                                   |                                       |   |
|                                                                                                    |                                   |                                       |   |

The values below must be filled in by double-clicking on each **Parameter**.

| New CTI Connection               |                        |                             |
|----------------------------------|------------------------|-----------------------------|
| Set New CTI Connectio            | n Wizard Stage 8 of 16 | and the state of the second |
| Active Recording                 |                        |                             |
| Active Recording Interface De    | tails                  |                             |
| Interface Connection Detail      | 5                      |                             |
| Mandatory fields are marked in b | old                    |                             |
| Parameter                        | Value                  | A                           |
| PrimaryAESServerAddress          |                        | =                           |
| PrimaryAESDMCCPort               | 4722                   |                             |
| PrimaryAESUserName               |                        |                             |
| PrimaryAESPassword               |                        | +                           |
| Description:                     | TOUE                   |                             |
| Additional Interface Parame      | ters                   | S                           |
| Media Provider Controllers - L   | ocation                | 0                           |
|                                  |                        |                             |
|                                  |                        |                             |
|                                  |                        |                             |
|                                  |                        |                             |
|                                  |                        |                             |
|                                  | _                      | Back Next Cancel            |

Enter the **Value** for the **AESServerAddress**, note this is the IP address of the AES server. Click on **OK**.

| cuve Recording                                           |                                |   |
|----------------------------------------------------------|--------------------------------|---|
| Active Recording                                         | Interface Details              |   |
| Interface Conne                                          | ection Details                 | 0 |
| Mandatory fields a                                       | Set Parameter Value            |   |
| Parameter                                                | Interface Connection Parameter |   |
| PrimaryAESServer/<br>PrimaryAESDMCCF                     | Set Parameter Value            | E |
| PrimaryAESUserNa<br>PrimaryAESPasswo<br>Description: AES | Name: PrimaryAESServerAddress  |   |
| Additional Inter                                         |                                | 3 |
| Media Provider Co                                        | OK Cancel                      | ( |
|                                                          |                                |   |

Enter the **Value** for the **AESDMCCPort**, note this will be the same port that was configured in **Section 6.5**. In this example the unencrypted port **4721** is entered.

| ctive Recording                         |             |                           |   |
|-----------------------------------------|-------------|---------------------------|---|
| Active Recording In<br>Interface Connec | nterface I  | Details<br>ils            |   |
| Mandatory fields ar                     | Set Paramet | er Value                  |   |
| Parameter                               | Inter       | face Connection Parameter |   |
| PrimaryAESServerA<br>PrimaryAESDMCCP    | Set Pa      | rameter Value             | E |
| PrimaryAESUserNar<br>PrimaryAESPasswor  | Name:       | PrimaryAESDMCCPort        |   |
| Description: DMC                        | Value:      | 4721                      |   |
| Additional Interf                       |             |                           | 8 |
| Media Provider Cor                      |             | OK Cancel                 |   |
| Ľ                                       |             |                           |   |
|                                         |             |                           |   |
|                                         |             |                           |   |
|                                         |             |                           |   |

As before enter the username that was created in **Section6.6** and click on **OK**.

| Active Recording                       |            |                            |   |
|----------------------------------------|------------|----------------------------|---|
| Active Recording I<br>Interface Connec | nterface   | Details                    | 8 |
| Mandatory fields ar                    | Set Parame | ter Value                  |   |
| Parameter                              | Inte       | rface Connection Parameter | • |
| PrimaryAESDMCCP<br>PrimaryAESUserNar   | Set Pa     | srameter Value             | E |
| PrimaryAESPasswor<br>PrimaryAESSecured | Name:      | PrimaryAESUserName         |   |
| Description: User                      | Value:     | nice                       |   |
| Additional Interf                      |            |                            | ۲ |
| Media Provider Co                      | r.         | OK Cancel                  |   |
|                                        | <i></i>    |                            |   |
|                                        |            |                            |   |
|                                        |            |                            |   |

Enter the password that was created in **Section 6.6** and click on **OK**.

| face Details Details I Details I details I det | ©                  |
|----------------------------------------------------------------------------------------------------|--------------------|
| Details                                                                                                    | S                  |
| arameter Value                                                                                                    |                    |
| arameter Value                                                                                                    |                    |
| ntarface Connection Darameter                                                                                                    |                    |
| interface connection Parameter                                                                                                    |                    |
| et Parameter Value                                                                                                    |                    |
|                                                                                                    | =                  |
| ne: PrimaryAESPassword                                                                                                    |                    |
|                                                                                                    |                    |
|                                                                                                    |                    |
| Je: ******                                                                                                    |                    |
|                                                                                                    | ۲                  |
| OK Cancel                                                                                                    | á                  |
|                                                                                                    |                    |
| e<br>1                                                                                                    | et Parameter Value |

Because the unencrypted port was chosen select **False** for the **AESSecuredConnection**. Click on **OK** and then **Next** to continue.

| Active Recording                     |                  |                             |                 |
|--------------------------------------|------------------|-----------------------------|-----------------|
| Active Recording                     | Interface        | Details                     |                 |
| Interface Conne                      | ction Det        | ails                        | 6               |
| Mandatory fields a                   | e                | - Konta                     |                 |
| Mandatory fields a                   | Set Parame       | ter Value                   | 3               |
| Parameter                            | Inte             | rface Connection Parameter  | *               |
| PrimaryAESDMCCP<br>PrimaryAESUserNa  | Set Pa           | arameter Value              |                 |
| PrimaryAESPasswo<br>PrimaryAESSecure | Name:            | PrimaryAESSecuredConnection |                 |
| Description: Indi                    |                  |                             | on must be set) |
| Additional Inter                     | f                | FALSE                       | 8               |
| Media Provider Co                    |                  | OK Cancel                   |                 |
|                                      | 1 <del>77.</del> |                             |                 |
|                                      |                  |                             |                 |
|                                      |                  |                             |                 |
|                                      |                  |                             |                 |

Click on **Media Provider Controllers – Location** to expand this.

| w CTI Connection                 |                      |                       |
|----------------------------------|----------------------|-----------------------|
| Set New CTI Connection           | Wizard Stage 8 of 16 | and the second second |
| Active Recording                 |                      |                       |
| Active Recording Interface De    | tails                |                       |
| Interface Connection Datail      |                      | 0                     |
| Interface Connection Details     |                      |                       |
| Additional Interface Parame      | ters                 | ⊗                     |
| Mandatory fields are marked in b | old                  |                       |
| Parameter                        | Value                | ×                     |
| EnableNATManipulation            | no                   | E                     |
| ObservationCode                  |                      | _                     |
| LinkFIFOSize                     | 500                  |                       |
| ResourceCleanupDelay             | 0                    |                       |
| Description:                     |                      |                       |
| Media Provider Controllers - Lo  | ocation              |                       |
|                                  |                      | Ĭ                     |
|                                  |                      |                       |
|                                  |                      |                       |
|                                  |                      |                       |
|                                  |                      |                       |
|                                  |                      |                       |
|                                  |                      |                       |
|                                  |                      | Back Next Cancel      |

Enter the **IP/Hostname** of the Nice Advanced Interactions Server. Click on in + icon to add this.

| New CTI Connection          |                |            |      |           | ×      |
|-----------------------------|----------------|------------|------|-----------|--------|
| Set New CTI Conne           | ction Wizard   | Stage 8 of | f 16 |           |        |
| Active Recording            |                |            |      |           |        |
| Active Recording Interfa    | ce Details     |            |      |           |        |
| Interface Connection (      | Details        |            |      |           | 8      |
| Additional Interface Pa     | rameters       |            |      |           | 8      |
| Media Provider Controlle    | rs - Location  |            |      |           |        |
| Media Provider Location     |                |            |      |           |        |
| Server IP/Hostname          | NICEActive2012 |            |      |           |        |
| Connection Manager Port:    | 62094          |            |      |           |        |
| Media Provider Controllers: |                |            |      |           |        |
| IP/Hostname                 | CM             | Port       |      |           |        |
|                             |                |            |      |           |        |
|                             |                |            |      |           |        |
|                             |                |            |      |           |        |
|                             |                |            |      |           |        |
|                             |                |            |      |           |        |
|                             |                |            |      |           |        |
|                             |                |            |      |           |        |
|                             |                |            |      | Back Next | Cancel |

Click on **Next** to continue.

| ctive Recording                               |         |                                 |
|-----------------------------------------------|---------|---------------------------------|
| Active Recording Interface Detail             | s       |                                 |
| Interface Connection Details                  |         |                                 |
| Additional Interface Parameter                | s       |                                 |
| Media Provider Controllers - Loca             | tion    | Additional Interface Parameters |
| Media Provider Location<br>Server IP/Hostname |         |                                 |
| Connection Manager Port: 62094                |         |                                 |
| Media Provider Controllers:                   | ,       | 10                              |
| IP/Hostname                                   | CM Port |                                 |
| NICEActive2012                                | 62094   |                                 |
|                                               |         |                                 |
|                                               |         |                                 |
|                                               |         |                                 |

On the following screen, click on Add, to add the Communication Manager devices.

|               |                               | (                                     |
|---------------|-------------------------------|---------------------------------------|
| lable devices |                               |                                       |
| Q             | Add Add Range Ad              | d From Switch                         |
| CTI Trunk ID  | Туре                          |                                       |
|               |                               |                                       |
|               |                               |                                       |
|               |                               |                                       |
|               |                               |                                       |
|               |                               |                                       |
|               |                               |                                       |
|               |                               |                                       |
|               |                               |                                       |
|               |                               |                                       |
|               |                               |                                       |
|               |                               |                                       |
|               | lable devices<br>CTI Trunk ID | lable devices<br>CTI Trunk ID<br>Type |

The **Device Type** should be **Extension** and insert the correct extension number. Expand **Advanced Device Parameters** and ensure that the **Value** for **Observation Type** is set to **Non-Resourced-Based**. Click on **OK** to continue.

| 8                       | wwilable Device                     |                          | 18     |                           |           |
|-------------------------|-------------------------------------|--------------------------|--------|---------------------------|-----------|
| New CTI Connection      |                                     |                          |        | 22                        |           |
| Set New CTI Cc          | Add Device                          |                          |        |                           | Appl      |
| Devices                 |                                     |                          |        |                           |           |
| Available Devices       | Name                                |                          |        | -                         |           |
| Provide telephony switt | Device Type:                        | Edension                 | •      |                           |           |
| 0 devices               | Device Number:                      | 2000                     |        | Inge Add From Switch      |           |
| Device Number/IP        | 1p1                                 |                          | 11     |                           |           |
|                         |                                     |                          |        |                           |           |
|                         |                                     |                          |        |                           |           |
|                         | Advanced Device Par                 | ameters                  | Set    | Parameter Value           | 100       |
|                         | Display Read Only Information       |                          |        | Device Additional Par     | ameter    |
|                         | Name                                | Value                    | -      | Set Deservates Value      | annexer   |
|                         | Observation Type                    | Resource-Based           |        | Set Parameter vame        |           |
|                         |                                     |                          | N      | lamer ObservationType     |           |
|                         | Description: Obser                  | ation Type. Non-Resource | . 8 .  |                           |           |
|                         | sased - can be recorded without the |                          |        | Value: Non-Resource-Based |           |
|                         |                                     |                          |        |                           | OK Cancel |
|                         |                                     | OK                       | Cancel |                           |           |
| 1                       |                                     |                          |        |                           |           |

Next enter the correct **Value** for **SymbolicName**. Double-click on **SymbolicName** to set the value. This should be the same as the switch name entered in **Section 6.2**.

|                                             | Available Device                                                                            |                                                                                                    | 12     |                 | - |
|---------------------------------------------|---------------------------------------------------------------------------------------------|----------------------------------------------------------------------------------------------------|--------|-----------------|---|
| New CTI Connection                          | Add Davies                                                                                  | 1000                                                                                                    |        | 1               |   |
| Servew cri ce                               | AGO DEVICE                                                                                  |                                                                                                    |        |                 |   |
| Devices                                     |                                                                                             |                                                                                                    |        |                 | - |
| Available Devices<br>Provide telephony swit | Set Parameter Value                                                                         | and the second division of the second division of the second divisio | 1      |                 |   |
|                                             | Device Addition                                                                             | al Parameter                                                                                                    |        | 1               |   |
| 0 devices                                   | Set Parameter Val                                                                           | 10                                                                                                    |        | Add Fram Switch |   |
| Device Number/1P                            | Name: SymbolicName<br>Value: cm7Dvmpg                                                       |                                                                                                    |        |                 |   |
|                                             |                                                                                             | OK                                                                                                    | Cancel |                 |   |
|                                             | Name<br>Observation Type<br>Symbolic Name<br>Password<br>Codecet int<br>Description: Symbol | Velue<br>Non-Resource Based<br>n<br>ic Name.                                                                                                    | ·      | k Next Canzel   |   |
|                                             |                                                                                             | OK                                                                                                    | Cancel | Cancer          |   |

Enter the correct **Password** and note this is the password for the extension that is being added here. This is the station password which was entered during the creation of the station. A printout of an extension can be found in **Section 5.5** of these Application Notes.

|                                                         | Available Device                                                |                                 | 18.8                                                                                                    |                                   |
|---------------------------------------------------------|-----------------------------------------------------------------|---------------------------------|----------------------------------------------------------------------------------------------------|-----------------------------------|
| New CTI Connection                                      | 7                                                               |                                 |                                                                                                    | - 53                              |
| Set New CTI Co                                          | Add Device                                                      |                                 |                                                                                                    | = = = 0,=0,=0,                    |
| Devices<br>Available Devices<br>Provide telephony swite | Name<br>Device Type:                                            |                                 | •                                                                                                    | ()                                |
| -7.753207770 ( <b>1</b>                                 | Set Parameter Value                                             |                                 | 1                                                                                                    | Rental International Anticipation |
| Device Number/IP                                        | Driver Additiona                                                | Parameter                       |                                                                                                    |                                   |
|                                                         | Set Parameter Value                                             | 1                               |                                                                                                    |                                   |
|                                                         | Valuer www                                                      |                                 |                                                                                                    |                                   |
|                                                         |                                                                 | OK                              | Cancel                                                                                                    |                                   |
|                                                         | SymbolicName<br>Pasaword<br>Codecelist<br>Description: Registra | CM63vmpg<br>n<br>tion password. |                                                                                                    |                                   |
|                                                         |                                                                 |                                 | In the second second second second second second second second second second second second second second second | k Next Cancel                     |
|                                                         |                                                                 | ОК                              | Cancel                                                                                                    |                                   |

Double-click on **CodecsList** and ensure that all the values are ticked as shown below. Click on **OK** to continue.

|                                                                               | Available         | e Device                                                                |               |              |                 | 13   |                                                                                                    |
|-------------------------------------------------------------------------------|-------------------|-------------------------------------------------------------------------|---------------|--------------|-----------------|------|----------------------------------------------------------------------------------------------------|
| New CTI Connection                                                            |                   | Set Parame                                                              | ter Values    |              | E               | 3    | 83                                                                                                    |
| Set New CTI Co                                                                | Add               | Code                                                                    | ecsList       | 1.000        | 1               |      | The second second second second second second second second second second second second second second second s |
| Devices                                                                       |                   | Set Pa                                                                  | arameter \    | /alues       |                 |      |                                                                                                    |
| Available Devices<br>Provide telephony switc<br>0 devices<br>Device Number/IP | Nar<br>Der<br>IP: | List of su<br>Name<br>V G711A<br>V G711U<br>V G729<br>V G729A<br>V G723 | ipported code | cs.          | Cancel          |      | nge Add From Switch                                                                                            |
|                                                                               | Nar               | ne                                                                      |               | /alue        | Annalistication | -Ľ   |                                                                                                    |
|                                                                               | Pas               | sword                                                                   |               | ••••         |                 |      |                                                                                                    |
|                                                                               | Cod               | leasList                                                                |               | D            |                 | =    |                                                                                                    |
|                                                                               | Enc               | AgList                                                                  |               | D            |                 | -    |                                                                                                    |
|                                                                               | Des               | cription:                                                               | List of suppo | orted codeca | •               | 0    |                                                                                                    |
| -                                                                             |                   |                                                                         |               |              | OK Ca           | ncel | k Next Cancel                                                                                                  |

Double-click on **EncAlgList** and ensure both options are ticked as shown below. Click on **OK** to continue.

| New CTI Connection       Set Parameter Values         Set New CTI Cc       Add         Devices       Set Parameter Values         Available Devices       Set Parameter Values         Provide telephony switc       De         Devices       Name         Device Number/IP       Name         Iv       AES_128_COUNTER         No_ENCRYPTION       Image         Adv       Device Number/IP         Name       Device Supported encryption algorithms.         Password       TencAlgList         Description:       List of supported encryption         Becomposition of the supported encryption       Image         Adv       Description:         List of supported encryption       Image         Adv       Description:         List of supported encryption       Image         Adv       Description:         List of supported encryption       Image         Adv       Description:         List of supported encryption       Image: Add From Switch                                                                                                    | /                                            | Available Device       |                                      |           | 23  |            | in f      |
|----------------------------------------------------------------------------------------------------|----------------------------------------------|------------------------|--------------------------------------|-----------|-----|------------|-----------|
| Set New CTI Cc       Add         Devices       Set Parameter Values         Available Devices       Na         Devices       Devices         Devices       Devices         Device Number/IP       Image: Add From Switch         Image: Add From Switch       Image: Add From Switch         Adv       Image: Add From Switch         Image: Add From Switch       Image: Add From Switch         Image: Add From Switch       Image: Add From Switch | New CTI Connection                           | Set Param              | eter Values                          |           |     | _          | 23        |
| Devices       Set Parameter Values         Available Devices       National set of supported encryption algorithms.         Devices       Device Number/IP         Device Number/IP       VAES_128_COUNTER         VNo_ENCRYPTION       Adv         Name       Name         Device Number/IP       Vo_ENCRYPTION         Adv       Device Set OK         CodecsList       31         EncAlgList       O         Description:       List of supported encryption         algorithms.       K         Nat       Nation                                                                                                    | Set New CTI Co                               | Add Enc                | AlgList                              |           | -   |            |           |
| Available Devices       Na       List of supported encryption algorithms.         Provide telephony swite       De         0 devices       De         Device Number/IP       Provide Telephony Swite         Name       Provide Telephony Swite         Name       Provide Telephony Swite         Name       Provide Telephony Swite         Name       Provide Telephony Swite         Name       Provide Telephony Swite         Name       Provide Telephony Swite         Name       Provide Telephony Swite         Name       Provide Telephony Swite         Name       Provide Telephony Swite         Name       Provide Telephony Swite         Name       Provide Telephony Swite         Name       Provide Telephony Swite         Name       Provide Telephony Swite         Description:       List of Supported Encryption         algorithms.       Provide Telephony Swite         K       Next                                                                                                    | Devices                                      | Set P                  | arameter Values                      |           |     |            |           |
| 0 devices   Device Number/IP     IP:   AES_128_COUNTER   IP:   No_ENCRYPTION     Adv   IP:   Adv   IP:   Adv   IP:   Material   OK   Cancel     K   Next     K                                                                                                    | Available Devices<br>Provide telephony swite | Nai<br>List of s       | upported encryption al               | gorithms. |     |            | 0         |
| Device Number/IP  P AES_128_COUNTER  Adv No_ENCRYPTION  Adv D Adv D D Nar  Password CodecsList 31 EncAlgList 0 Description: List of supported encryption algorithms.  k Next Cancel  K Next Cancel                                                                                                    | 0 devices                                    | De Name                |                                      |           | ang | ge Add Fro | om Switch |
| Adv<br>Adv<br>Adv<br>Nar<br>Password<br>CodecsList<br>EncAlgList<br>Description: List of supported encryption<br>algorithms.<br>K Next Cancel                                                                                                    | Device Number/IP                             | IP: AES_<br>No_E       | 128_COUNTER<br>NCRYPTION             |           | Di  |            |           |
| Nar       OK       Cancel         Password       ****         CodecsList       31         EncAlgList       0         Description:       List of supported encryption         algorithms.       *                                                                                                    |                                              | Adv                    |                                      |           |     |            |           |
| Password CodecsList 31<br>EncAlgList 0<br>Description: List of supported encryption<br>algorithms.<br>k Next Cancel                                                                                                    |                                              | Nar                    | OK                                   | Cancel    |     |            |           |
| EncAlgList 0 Description: List of supported encryption algorithms. k Next Cancel OK Cancel                                                                                                    |                                              | Password<br>CodecsList | 31                                   | =         |     |            |           |
| Description: List of supported encryption<br>algorithms.<br>K Next Cancel                                                                                                    |                                              | EncAlgList             | 0                                    | l.        |     |            |           |
| k Next Cancel                                                                                                    |                                              | Description:           | List of supported enc<br>algorithms. | ryption * |     |            |           |
| OK Cancel                                                                                                    |                                              |                        |                                      |           |     | 1          |           |
|                                                                                                    |                                              |                        |                                      | OK Canc   | el  | Next       | Cancel    |

Select the new extension and click on the >> icon as shown. Click on Next to continue.

| New CTI Connection                                  |                                                   |             |                    | ×                 |
|-----------------------------------------------------|---------------------------------------------------|-------------|--------------------|-------------------|
| Set New CTI Co                                      | onnection Wizard                                  | Stage 11    | of 16              | 1 1 1 1 1 1 1 1 1 |
| Monitor                                             |                                                   |             |                    |                   |
|                                                     |                                                   |             |                    |                   |
| Please select the device<br>Double click on a monit | es to be monitored<br>tored device for further co | ofiguration |                    |                   |
| Double click on a monit                             |                                                   | ingulation  |                    |                   |
| Available Devices:                                  | 0 devices                                         |             | Monitored Devices: | 1 devices         |
| Device                                              | Туре                                              | Ø           | Device             | Туре              |
|                                                     |                                                   | >>          | 2000               | Extension         |
|                                                     |                                                   |             |                    |                   |
|                                                     |                                                   |             |                    |                   |
|                                                     |                                                   | <           |                    |                   |
|                                                     |                                                   | <<          |                    |                   |
|                                                     |                                                   |             |                    |                   |
|                                                     |                                                   |             |                    |                   |
|                                                     |                                                   |             |                    |                   |
|                                                     |                                                   |             |                    |                   |
|                                                     |                                                   |             |                    |                   |
|                                                     |                                                   |             |                    |                   |
|                                                     |                                                   |             |                    |                   |
|                                                     |                                                   |             | E                  | Back Next Cancel  |

This is optional, but for better analysis tick on **Call Flow Analysis** and click on **Next** to continue.

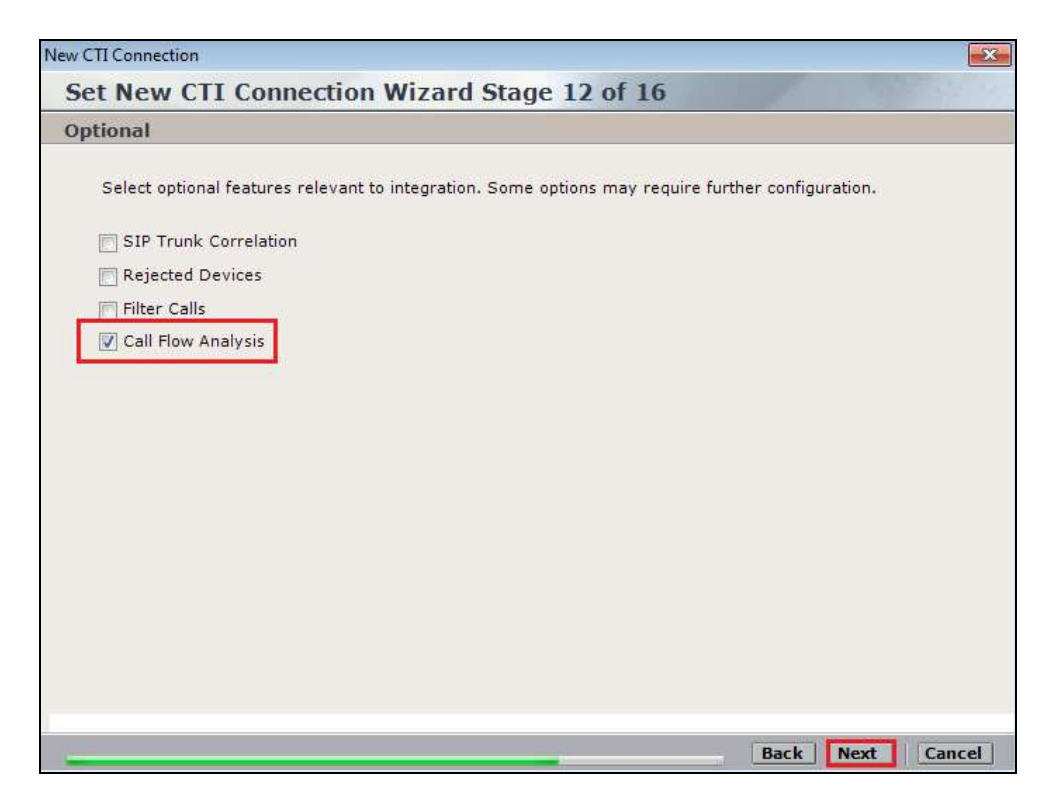

Select a different **Port** number as shown below **62095** is chosen simply because **62094** was already in use.

| Requireme                    | ints                                  |                                      |                                     |                       |  |
|------------------------------|---------------------------------------|--------------------------------------|-------------------------------------|-----------------------|--|
| The Interact<br>Create a new | ions Center serv<br>w Connection Ma   | er selected alre<br>nager, or select | ady has a Conr<br>t an existing one | ection Manager.<br>e. |  |
| Oreate a<br>Port:            | new Connection<br>6209 <mark>5</mark> | Manager                              |                                     |                       |  |
| Select av<br>Ports in u      | ailable Connecti<br>se:               | on Manager                           |                                     |                       |  |
| 62094                        |                                       |                                      |                                     |                       |  |
|                              |                                       |                                      |                                     |                       |  |
|                              |                                       |                                      |                                     |                       |  |
|                              |                                       |                                      |                                     |                       |  |

Click on Finish to complete the New CTI Wizard.

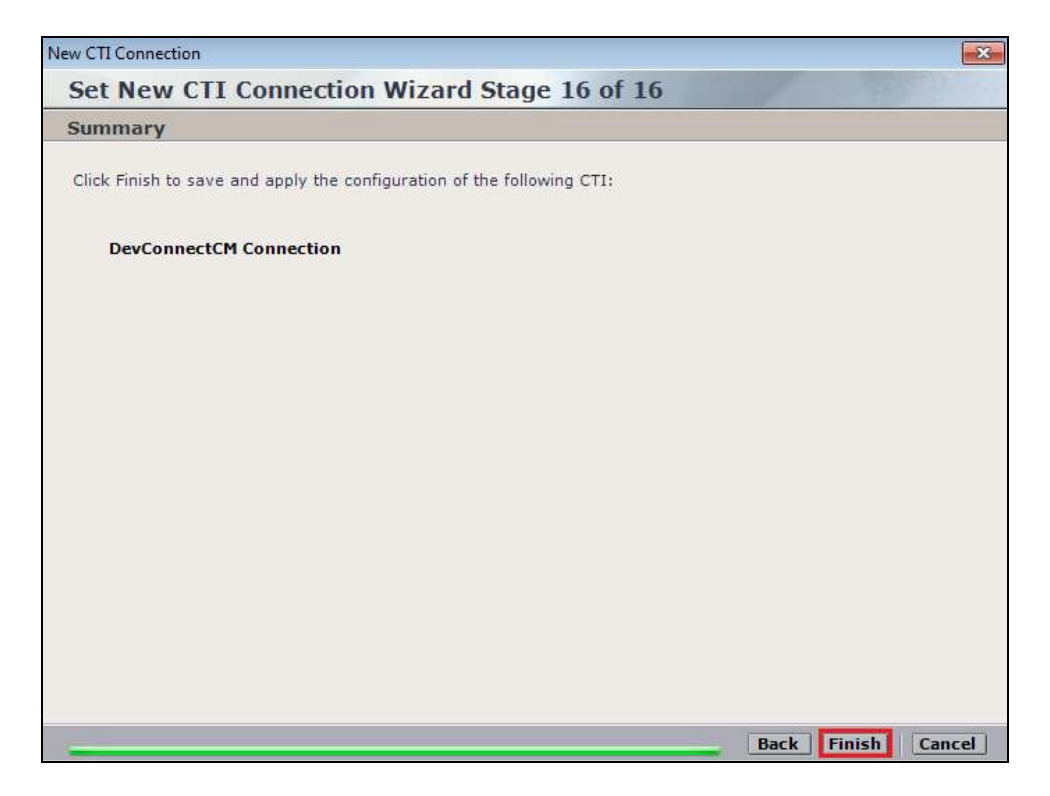

Click on **Apply** at the top right of the screen to save the new connection.

| NICE                                                                                                    |                                                                                                    | nicks http:// page                                                                                                    | telp i setting i Laurer                                                                      | System Administrator |
|----------------------------------------------------------------------------------------------------|----------------------------------------------------------------------------------------------------|----------------------------------------------------------------------------------------------------|----------------------------------------------------------------------------------------------|----------------------|
| Ny Universe   Business Analyzer   Repor                                                                                                    | sen Handar Insight Hanager De                                                                                                    | arSight #60 Requests Tools                                                                                                    |                                                                                              |                      |
| (Almail # []] #                                                                                                    | Data has been saved but not applied 0                                                                                              | Sch 'Apply to make the changes effective                                                                                                    |                                                                                              | Apply (g)            |
| Drgenization     Drgenization     Drgenization     Drgenization     Drgenization     Drgenization     Drgenization                                                                                                    | DevConnectCM                                                                                                    | ACTIVATION COLOR                                                                                                    |                                                                                              |                      |
| Distributed Cashe     Distributed Cashe     Distributed Cashe     Distributed Cashe     Distributed     Distributed     D | Component Type<br>CTI Interface<br>CTI Interface<br>Connection Manager<br>Connection Manager<br>Driver<br>Hada Provider Controller | Component Name<br>DevConnextOM ANS TSAFT Interface<br>DevConnextOM DMCC (Advanced Interaction<br>DevConnextOM receptorem2D12 Advantage<br>DevConnextOM receptorem2D12 On<br>DevConnextOM receptorem2D12 Driver<br>DevConnextOM receptorem2D12 MPC 1 | IP Address/Host Name<br>nosespp-wn2012<br>nosespp-wn2012<br>nosespp-wn2012<br>nicespp-wn2012 |                      |

#### Click on **Yes** to proceed.

| evConnectCM              |                                            |                   |  |
|--------------------------|--------------------------------------------|-------------------|--|
| <u>0-0</u>               |                                            |                   |  |
| Component Type           | Component Name IP                          | Address/Host Name |  |
| CTI Interface            | · ·                                        |                   |  |
| CTI Interface            | Apply Configuration                        |                   |  |
| Connection Manager       |                                            | 2                 |  |
| Connection Manager       | This updates devices and mapping configura | ation. It 2       |  |
| Driver                   | may take several minutes and affect record | ings. 2           |  |
| Media Provider Controlle | This step is recommended when the system   | is not 2          |  |

The following shows that the save was successful. Click on **OK** to continue.

| vConnectCM               |                                   |                      |  |
|--------------------------|-----------------------------------|----------------------|--|
| <u>×</u>                 |                                   |                      |  |
| Component Type           | Component Name                    | IP Address/Host Name |  |
| CTI Interface            | DevConnectCM AES TSAPI Interface  |                      |  |
| CTI Interface            | Apply Complete                    | 8                    |  |
| Connection Manager       | Abbil complete                    | 2                    |  |
| Connection Manager       |                                   | 2                    |  |
| Driver                   | All components have been notified | 2                    |  |
| Media Provider Controlle |                                   | 2                    |  |
|                          |                                   |                      |  |

From the NICE Application Server, open **Services** and restart the **NICE Integration Dispatch Service**.

| è.                  |                                       | Services      |         |              |               | - | *    |
|---------------------|---------------------------------------|---------------|---------|--------------|---------------|---|------|
| File Action View    | r Help                                |               |         |              |               |   |      |
| ** []               | s 🗟 🖬 📰 🕨 💷 🕪                         |               |         |              |               |   |      |
| C. Services (Local) | Name *                                | Description   | Status  | Startup Type | Log On As     |   | 1    |
|                     | Q Network Location Awareness          | Collects an   | Running | Automatic    | Network S     |   |      |
|                     | Q Network Store Interface Service     | This service  | Running | Automatic    | Local Service |   |      |
|                     | S NICE AA Search Controller           | Audio Anal    | Running | Automatic    | Aadministr    |   |      |
|                     | C. NICE Agent Center                  | Monitors an   | Running | Automatic    | .Nadministr   |   |      |
|                     | 🔍 NICE Audit Trail Service            | Enables add   | Running | Automatic    | Aadministr    |   |      |
|                     | Q Nice BSF Server                     | Enables the   | Running | Autometic    | Administr     |   |      |
|                     | C NICE Coaching Server                | Manages C     | Running | Automatic    | Aadministr    |   |      |
|                     | Q NICE Deployment Manager Agent       | NICE Deplo    | Running | Automatic    | Aadministr    |   |      |
|                     | CA NICE Enrollment Service            | NICE Encull   | Running | Automatic    | .\administr   |   | 1.00 |
|                     | G NICE Evaluation Forms Server        | Manages Ev    | Running | Automatic    | .\administr   |   | -    |
|                     | NICE FTF Query Server                 | Performs a    | Running | Autometic    | Aadministr.   |   | 1    |
|                     | Q NICE Integration Dispatch Service   | Lauraches a   | Rünning | Automatic    | Administra    |   |      |
|                     | Interactions Center Core              | Acts as the   | Kunning | Automatic    | Aadministr    |   |      |
|                     | Q NICE Interactions Center DBSrvr     | Manages th    | Running | Automstic    | Aadministr    |   |      |
|                     | Q NICE Interactions Center Monitor    | Report failo  | Running | Automatic    | .\administr   |   |      |
|                     | Q NICE Interactions Center RCM        | Responsible   | Running | Automatic    | Aadministr    |   |      |
|                     | NICE Interactions Center TRS          | Insert missi- | Running | Automatic    | .\administr   |   |      |
|                     | C NICE Investigations Server          | Manages an    | Running | Automatic    | Aadministr    |   |      |
|                     | S NICE IP Phone Applications          | Performs IP   | Running | Automatic    | Aadministr    |   |      |
|                     | G NICE Keep Alive Service             | Nice Keep A   | Running | Automatic    | Aadministr    |   |      |
|                     | G NICE Lagging Service                | A service de  | Running | Automatic    | .\administr   |   |      |
|                     | C NICE Media Provider Control Manager | An online re  | Running | Automatic    | Local Syste   |   |      |
|                     | Q NICE MediaCollectionServer          | Manages an    | Running | Automatic    | .\administr   |   | ~    |

#### 7.2. System Mapping

From the web browser navigate to Master Site  $\rightarrow$  System Mapping  $\rightarrow$  Recorder Pools. In the main window click on New Pool.

|                                                                                     |                                           |                                                  | parts MICT. B                               | LANT HATE I             | addings _ \$ linesse |
|-------------------------------------------------------------------------------------|-------------------------------------------|--------------------------------------------------|---------------------------------------------|-------------------------|----------------------|
| Intranse Business Analyzer Repo                                                     | fer Hentor                                | Dunght Hanager GearSight PBD Raus                | Toola                                       | and the statement       | interation in the    |
|                                                                                     | -                                         |                                                  |                                             |                         |                      |
|                                                                                     | Data was not                              | end but not applied. To complete changes a       | educt the CTI being shows branch            | and clash Apply:        |                      |
| II Constantia                                                                       | Advanced                                  | Interaction Recorder Pool Summary                |                                             | and the second second   |                      |
| Active Directory                                                                    | This system                               | hast                                             | License Type                                | Availa                  | able Licenses        |
| Agent Center<br>Customer Center<br>Distributed Cache<br>Import/Export               | Total Reco<br>Maga<br>Union<br>Acadebia F | nder pools 0<br>pet 0<br>appod 0<br>Veccenters 0 | Audio<br>Scient<br>Encryption<br>Redundancy | 94<br>100<br>100<br>100 |                      |
| Storage     Nanter Ste     Popications     Content Analysis     Do CTI Interactions | Group by:                                 | Note • Find:                                     |                                             |                         | New Pool             |
| Deta Marte                                                                          | Nazal                                     | form                                             |                                             | Δ 7mm                   | No. of Reporters     |
| Database Servers                                                                    | Yes                                       | AIR Ad                                           |                                             | Basi:                   |                      |
| Insight to Impact                                                                   | Yas                                       | pens                                             |                                             | Basic                   |                      |
| - G Interactions Centers                                                            | Yes                                       | Pfezychassive                                    |                                             | . Seeic                 |                      |

Enter a suitable **Name** for the **Recorder Pool** and select the **Active\_Logger** from the list of **Available Recorders** and click on **Update** to continue.

| IF Edit Advanced Interaction Recorder Pool         Name:       AIR Act         Pool type:       Basic                                                  | ×   |
|----------------------------------------------------------------------------------------------------|-----|
| Name: AIR Act Pool type: Basic                                                                                                    |     |
| Pool type: Basic                                                                                                    |     |
|                                                                                                    |     |
| Interactions<br>Center: IC                                                                                                    |     |
| Select Recorders You can add Recorders to the pool. A basic pool must have a minimum of 1 Recorder.  Available Recorders  Active_Logger  Active_Logger |     |
| Update Can                                                                                                    | cel |

Solution & Interoperability Test Lab Application Notes ©2016 Avaya Inc. All Rights Reserved. 44 of 63 NICE64\_AES70MR From the left navigation window select **Source Pools** and from the main window click on **New Pool**.

| NICE*                                                                                                    |                                                                                | Harns South Distances                                     | mile   Settings   Lounal                      |
|----------------------------------------------------------------------------------------------------|--------------------------------------------------------------------------------|-----------------------------------------------------------|-----------------------------------------------|
| Ny Universe Business Analyser Report                                                                                                    | ter Hueller Draght Meneger CheerSight 190 Research                             | tools +                                                   | Contraction in the                            |
|                                                                                                    | 1                                                                              |                                                           |                                               |
| Antonio III Composition                                                                                                    | Data was sorethat natapplied. To complete changes which<br>Source Pool Summary | the CTI Integrations brench and click                     | Andra.                                        |
| Adive Directory                                                                                                    | Tabli system base<br>Tabli source podia 0<br>Moçeel 0<br>Unimagend 0           | Loonse Type<br>Autio<br>Screet<br>Ercrypton<br>Returdercy | Available Licenses<br>54<br>100<br>100<br>100 |
| Water Just     Water Just     Content Analyse     Content Analyse | Group by None • Pindi<br>Propped Teams • Piedla 7                              | De Com<br>Source Type                                     | South                                         |

Click on Next to continue to add a new Source Pool.

| 💷 New Source Pool Wizard                                                                                                    | ×  |
|----------------------------------------------------------------------------------------------------|----|
| Introduction                                                                                                    |    |
|                                                                                                    |    |
| This wizard helps you create a new source pool.                                                                                                    |    |
| Important:<br>- In this wizard, screen sources can be defined. All audio sources must be defined before running this wizard.<br>- When configuring the source pool, the switch must be associated with the same Interactions Center selected for the Recorder pool. |    |
| 1. Define the name, media type, switch, and source type.                                                                                                    |    |
| 2. Select the relevant sources.                                                                                                    |    |
| 3. Verify the summary and approve it.                                                                                                    |    |
|                                                                                                    |    |
|                                                                                                    |    |
|                                                                                                    |    |
|                                                                                                    |    |
|                                                                                                    |    |
|                                                                                                    |    |
|                                                                                                    |    |
|                                                                                                    |    |
|                                                                                                    |    |
| Next                                                                                                    | el |

Enter a suitable Name and the other values were left as default. Click on Next to continue.

| <section-header></section-header> | ol Wizard                                                                                              |  |  |  |  |
|-----------------------------------|----------------------------------------------------------------------------------------------------|--|--|--|--|
| Define Source                     | Define Source Pool                                                                                     |  |  |  |  |
| Define the source                 | pool details. After completing this wizard, the media type, switch, and source type cannot be changed. |  |  |  |  |
| Name:                             | DevConnectPool                                                                                         |  |  |  |  |
| Media type:                       | Audio                                                                                                  |  |  |  |  |
| Switch:                           | DevConnectCM (ID = 1075)                                                                               |  |  |  |  |
| Source type:                      | Device                                                                                                 |  |  |  |  |
|                                   |                                                                                                    |  |  |  |  |
|                                   |                                                                                                    |  |  |  |  |
|                                   |                                                                                                    |  |  |  |  |
|                                   |                                                                                                    |  |  |  |  |
|                                   |                                                                                                    |  |  |  |  |
|                                   |                                                                                                    |  |  |  |  |
|                                   |                                                                                                    |  |  |  |  |
|                                   | Back Next Cancel                                                                                       |  |  |  |  |

Select the extensions that were created in **Section 7.1**, note only one extension number is shown in the example below but this is not typical. Click on **Next** to continue.

| 🖘 New Source Pool Wizard |            |        |                  |                    | ×               |
|--------------------------|------------|--------|------------------|--------------------|-----------------|
| Select Sources           |            |        |                  |                    |                 |
| Find:                    | Clear      |        | Selecte          | ed: 1/1 Select All | Clear Selection |
| Name                     | Device Nur | nber I | Unique Device ID | IP Address         |                 |
| <b>V</b>                 | 2000       |        |                  |                    |                 |
|                          |            |        |                  |                    |                 |
|                          |            |        |                  |                    |                 |
|                          |            |        |                  |                    |                 |
|                          |            |        |                  |                    |                 |
|                          |            |        |                  |                    |                 |
|                          |            |        |                  |                    |                 |
|                          |            |        |                  |                    |                 |
|                          |            |        |                  |                    |                 |
|                          |            |        |                  |                    |                 |
|                          |            |        |                  |                    |                 |
|                          |            |        |                  |                    |                 |
|                          |            |        |                  |                    |                 |
|                          |            |        |                  | Back               | ut I Cancell    |
|                          |            |        |                  | Васк               | Cancel          |

Click on Finish to complete the New Source Pool Wizard.

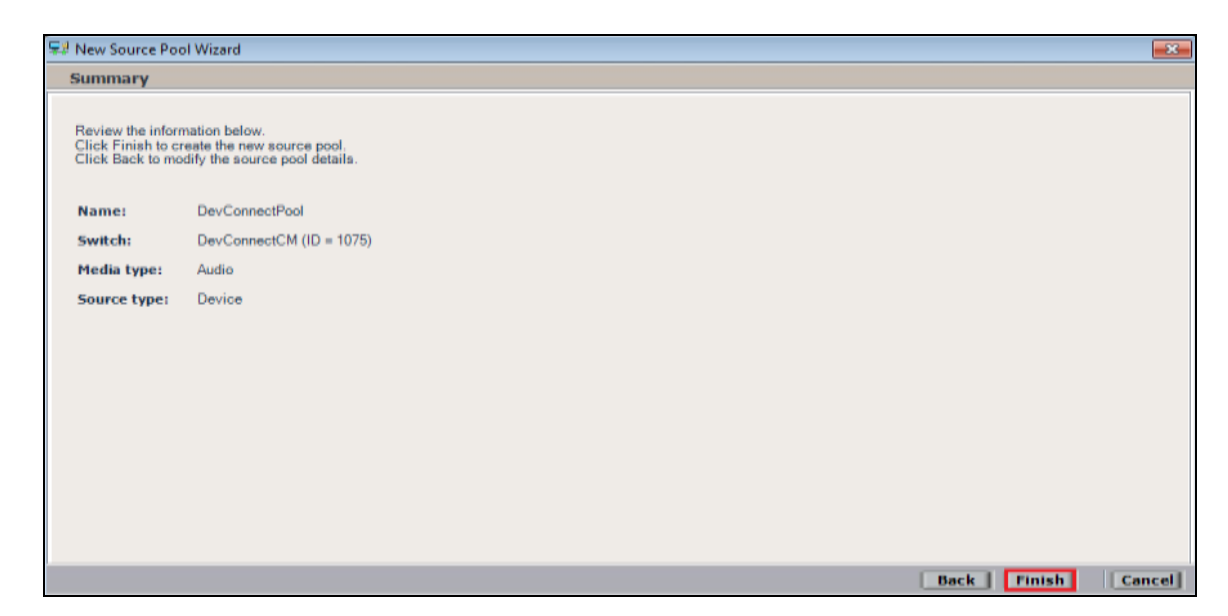

To implement these new changes, navigate to **Master Site**  $\rightarrow$  **CTI Integrations** in the left window and in the main window click on **Apply** at the top right of the window.

| NICE*                                                                                                    |                                                                                                    | and have been a                 | there had a setting a long out | System Administrator                                                                                            |
|----------------------------------------------------------------------------------------------------|----------------------------------------------------------------------------------------------------|---------------------------------|--------------------------------|----------------------------------------------------------------------------------------------------|
| My Universe Business Analysist                                                                                                    | Reported Houton Insight Hereaper                                                                                                    | OverSight (190 Requests ) Taule |                                |                                                                                                    |
|                                                                                                    |                                                                                                    |                                 |                                | The second second second second second second second second second second second second second second second se |
| Action 10                                                                                                    |                                                                                                    |                                 |                                | Apple Scott (21) (21)                                                                                           |
| (II) Organization                                                                                                    | · All and the second second se | HOLEBRAHMETEL                   |                                | 122                                                                                                    |
| Agent Canter     Colorer Center     Colorer Center     Colorer Center     Colorer Storage     Colorer Storage     Colorer | DevConnectCH                                                                                                    |                                 |                                | •                                                                                                    |

The following screen shows the changes were saved correctly. Click on **OK** to continue.

| Summary Resources Diagram |                      |   |
|---------------------------|----------------------|---|
| DevConnectCM              |                      | 9 |
|                           |                      |   |
| (! Apply Comp             | slete ®              |   |
| All components            | s have been notified |   |
|                           |                      |   |
| 1                         | 00                   |   |

Solution & Interoperability Test Lab Application Notes ©2016 Avaya Inc. All Rights Reserved. 47 of 63 NICE64\_AES70MR From the left window navigate to **Master Site**  $\rightarrow$  **System Mapping**  $\rightarrow$  **Recording Profiles** and in the main window click on **New Profile**.

| NICE®                                                                                                    |                                                                                                    |                                                     | HER HER SUP                                                | ander Help   Settings   Lage                | 1 |
|----------------------------------------------------------------------------------------------------|----------------------------------------------------------------------------------------------------|-----------------------------------------------------|------------------------------------------------------------|---------------------------------------------|---|
| y Universe   Business Analyzor   Repor                                                                                                    | ter   Honitur   Insight Hanage                                                                                 | r ClearSight PBD Rec                                | puests Contracts                                           | Administration                              |   |
| Attrees                                                                                                    | Data was naved but not apple<br>Recording Profile Summary<br>This system has:<br>Number of recording profiles. | nd. Tu complete changes<br>y<br>0                   | select the CTI lategrations branch<br>License Type<br>Auto | and click Apply<br>Available Licenses<br>54 |   |
| Gustomer Center     Outributed Cache     Gustomer Center     Gustomer Center     Gustomer Manager     Gustomer Manager     Gustome | Recursing Photos                                                                                               |                                                     | Scraen<br>Encryption<br>Redundancy                         | 100<br>100<br>100                           |   |
| O Applications     O Content Analysis     O Ota Marts     O Database Servers                                                                                                    | Group by: None<br>Name                                                                                         | <ul> <li>Find:</li> <li>A Recording Type</li> </ul> | Capture Type                                               | New Profile                                 | 2 |
| Contension     Contension     Contension     Contension     Contension     Contension     Contension     Contension     Contension     Contension     Contension     Contension     Contension                                                                                                    |                                                                                                    |                                                     |                                                            |                                             |   |
| System Mapping     System Mapping     Di 1. Recorder Pools     Pools     Di 2. Source Pools     Di 2. Source  | Procedes                                                                                                    |                                                     |                                                            |                                             |   |

Click on Next to continue with the New Recording Profile Wizard.

| 🔁 New Recording Profile Wizard 🧮                                                                                                    |
|----------------------------------------------------------------------------------------------------|
| Introduction                                                                                                    |
| This wizard helps you map a recording profile.<br>Important:                                                                                                    |
| Before configuring the recording profile, verify that the Interaction Center<br>that was selected in the Recorder pool is associated with the switch selected<br>in the source pool. |
| Recording type and capture type cannot be changed after completing this wizard.                                                                                                    |
| 1. Define the recording profile name.                                                                                                    |
| 2. Map the source pool to the Recorder pool.                                                                                                    |
| <ol><li>Select the relevant recording type and the capture type.<br/>Select the relevant compression, summation and encryption options.</li></ol>                                    |
| <ol><li>Verify the summary and approve it.</li></ol>                                                                                                    |
|                                                                                                    |
|                                                                                                    |
| Next Cancel                                                                                                    |

Enter a suitable **Name** for the Recording profile.

| 📮 New Recording Pro                     | file Wizard                                                                                    | ×      |
|-----------------------------------------|------------------------------------------------------------------------------------------------|--------|
| Define the Reco                         | rding Profile Name                                                                             |        |
| Enter a meaningfu<br>recording type car | I recording profile name. After completing this wizard, the mapping and the<br>not be changed. |        |
| Name: DevCor                            | nectRecording                                                                                  |        |
|                                         |                                                                                                |        |
|                                         |                                                                                                |        |
|                                         |                                                                                                |        |
|                                         |                                                                                                |        |
|                                         |                                                                                                |        |
|                                         |                                                                                                |        |
|                                         |                                                                                                |        |
|                                         | Back Next                                                                                      | Cancel |

Select the correct **source pool** and **Recorder pool**, then click **Next** to continue.

| 🟹 New Recording Profile Wizard                  |                          |
|-------------------------------------------------|--------------------------|
| Define Mapping                                  |                          |
| Select one source pool and then select the rele | evant Recorder pool.     |
|                                                 |                          |
| DevConnectPool                                  | AIR Act                  |
|                                                 |                          |
| Available source pools                          | Available Recorder pools |
| DevConnectPool                                  | AIR Act                  |
|                                                 | PhisycPassive            |
|                                                 |                          |
|                                                 |                          |
|                                                 |                          |
|                                                 |                          |
|                                                 | Rack Next Cancel         |
|                                                 | DdCK Next Cancel         |

For total recording i.e., the recording of all calls, select **Total** as the **Recording type**. For **Capture type** ensure that **Active DMCC MR** is selected from the drop-down box. Compression is selected as default and can be left like this. Click on **Next** to continue.

| 🛱 New Recording Profile Wizard                                  | · · · · · · · · · · · · · · · · · · ·                           |  |  |  |  |  |
|-----------------------------------------------------------------|-----------------------------------------------------------------|--|--|--|--|--|
| Define Recording Profile                                        | Define Recording Profile                                        |  |  |  |  |  |
| Define the recording profile details<br>type cannot be changed. | s. After completing this wizard, the recording type and capture |  |  |  |  |  |
| Recording type:                                                 | Total                                                           |  |  |  |  |  |
| No. of allocated licenses: Det                                  | ermined by the number of sources in the source pool             |  |  |  |  |  |
| Capture type:                                                   | Active DMCC MR 👻                                                |  |  |  |  |  |
| Secondary Capture Type:                                         |                                                                 |  |  |  |  |  |
| Select all applicable options:                                  |                                                                 |  |  |  |  |  |
| Compression                                                     |                                                                 |  |  |  |  |  |
| Summation                                                       |                                                                 |  |  |  |  |  |
| Encryption                                                      |                                                                 |  |  |  |  |  |
|                                                                 | Back Next Cancel                                                |  |  |  |  |  |

Click on **Finish** to complete the **New Recording Profile Wizard**.

| 📮 New Recording Profile W                                                       | Vizard                                                                         | X      |
|---------------------------------------------------------------------------------|--------------------------------------------------------------------------------|--------|
| Summary                                                                         |                                                                                |        |
| Review the mapping in<br>Click Finish to create the<br>Click Back to modify the | formation below.<br>he new recording profile.<br>he recording profile details. |        |
| Name:                                                                           | DevConnectRecording                                                            |        |
| Source pool:                                                                    | DevConnectPool                                                                 |        |
| Recorder pool:                                                                  | AIR Act                                                                        |        |
| Recording type:                                                                 | Total                                                                          |        |
| Capture type:                                                                   | Active DMCC MR                                                                 |        |
| No. of allocated licer                                                          | nses: Determined by the number of sources in the source pool                   |        |
| Compression                                                                     |                                                                                |        |
| Summation                                                                       |                                                                                |        |
| Encryption                                                                      |                                                                                |        |
|                                                                                 |                                                                                |        |
|                                                                                 |                                                                                |        |
|                                                                                 | Back Finish                                                                    | Cancel |

Solution & Interoperability Test Lab Application Notes ©2016 Avaya Inc. All Rights Reserved. 50 of 63 NICE64\_AES70MR Navigate to Master Site  $\rightarrow$  CTI Integrations and from the main window click on Apply. Then click on Yes to proceed.

| NICE"                                         |                                                                                         | ment bill Sureners with 1 Se                                                                                         | System Administrator |
|-----------------------------------------------|-----------------------------------------------------------------------------------------|----------------------------------------------------------------------------------------------------|----------------------|
| Ny linevaria (Basinasa Analyzar (Bagarlar) He | seller <sub> </sub> Insight Manager <sup>©</sup> ClearSight   PSO Requests <sup>©</sup> | Tools Contractor                                                                                                    |                      |
|                                               | vaya PC / PDS<br>vaya CM                                                                | tom<br>and mapping configuration. It<br>mates and affect recordings,<br>might when the system is sort<br>to proceed? | Apply C C            |

This concludes the setup of the NICE Application Server for DMCC Multi-Registration recording.

## 8. Verification Steps

This section provides the steps that can be taken to verify correct configuration of the NICE Engage Platform and Avaya Aura® Application Enablement Services.

#### 8.1. Verify Avaya Aura® Communication Manager CTI Service State

Before checking the connection between the NICE Engage Platform and AES, check the connection between Communication Manager and AES to ensure it is functioning correctly. Check the AESVCS link status by using the command **status aesvcs cti-link**. Verify the **Service State** of the CTI link is **established**.

| statu       | s aesvcs ci | ti-link     |                       |                  |              |              |
|-------------|-------------|-------------|-----------------------|------------------|--------------|--------------|
|             |             |             | AE SERVICES           | CTI LINK STATUS  |              |              |
| CTI<br>Link | Version     | Mnt<br>Busy | AE Services<br>Server | Service<br>State | Msgs<br>Sent | Msgs<br>Rcvd |
| 1           | 5           | no          | aes70vmpg             | established      | 18           | 18           |

#### 8.2. Verify TSAPI Link

On the AES Management Console verify the status of the TSAPI link by selecting Status  $\rightarrow$  Status and Control  $\rightarrow$  TSAPI Service Summary to display the TSAPI Link Details screen. Verify the status of the TSAPI link by checking that the Status is Talking and the State is Online.

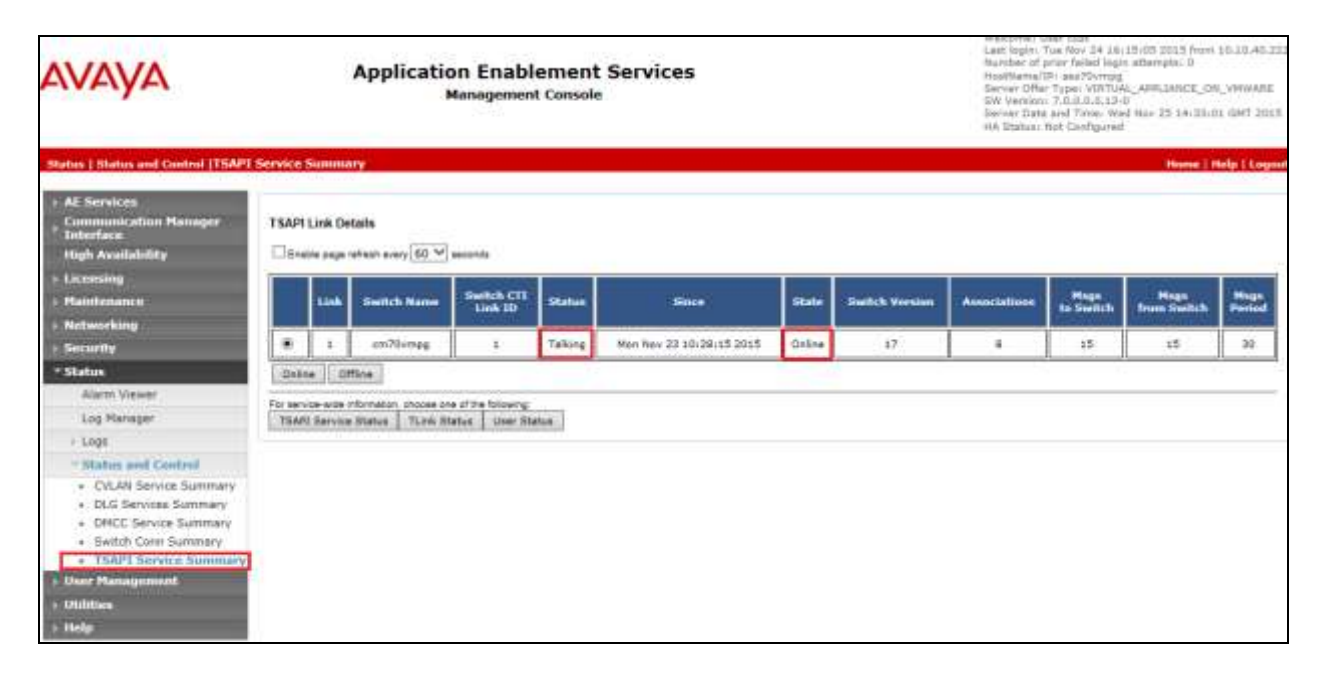

#### 8.3. Verify DMCC link on AES

Verify the status of the DMCC link by selecting Status  $\rightarrow$  Status and Control  $\rightarrow$  DMCC Service Summary to display the DMCC Service Summary – Session Summary screen. The screen below shows that the user NICE is connected from the IP address 10.10.40.126, which is the NICE Application server.

| Αναγα                                                                                                    | Application Enablement Services<br>Management Console                                                                                                    |                                                                                                    |               |             |                    | Rundow of union<br>Hepthiams/Dira<br>Server Offer Ty<br>SW Version 74<br>Barner Date and<br>HG Status Net | Number of prior failed logic attactors I.<br>Hepthema/H- and Doving/10.15-06.16<br>Server OFA Type: YMTUR., AND,ARCE, DR., MARABE<br>SW Wardon 7.0.0.04.13<br>Bioran Data and Tren: Typ Dat. 15 14:45(11 GMT 2013<br>HA Status: Het Configurad |  |  |  |
|----------------------------------------------------------------------------------------------------|----------------------------------------------------------------------------------------------------|----------------------------------------------------------------------------------------------------|---------------|-------------|--------------------|----------------------------------------------------------------------------------------------------|----------------------------------------------------------------------------------------------------|--|--|--|
| Status   Status and Control [DHCC                                                                                                    | Service Summary                                                                                                    |                                                                                                    |               |             |                    |                                                                                                    | Hanne   Halp   Lings                                                                                                    |  |  |  |
| Af Services     Communication Hanager     Indeface     Hugh Availability     Licensing     Maintenance     Networking     Security     Security     Security                                            | DINCC Service Sur<br>Prese to reliate tool<br>Enstitution and the tool<br>Service Contrast of the Des<br>Service Optimar<br>Number of Sectors II<br>Number of Sectors II<br>Number of Sectors | Inmary - Session Summary<br>Intern<br>Kanany (0) (1) permits<br>wice Summary<br>IT 144 11 Gar 2018<br>I days. 0 here<br>internet internet int | ra 41 minutes |             |                    |                                                                                                    |                                                                                                    |  |  |  |
| Log Hanaper                                                                                                    |                                                                                                    | desision III                                                                                                    | Uner          | Application | Far-end Identifier | Connection Type                                                                                           | # of Associated Devices                                                                                                    |  |  |  |
| 1.1005                                                                                                    | [] 10062D1P6                                                                                                    | 6D641627 7F0F080574784AF-0                                                                                                    | NICE          | -           | 30.10.40.126       | XML Unexcrypted                                                                                           | 3                                                                                                    |  |  |  |
| Status and Control     OULAI Service Summary     DLO Service Summary     DLO Service Summary     Switch Com Summary     Switch Com Summary     TSAFE Service Summary     User Planagement     Unitries. | Terrivitate Season                                                                                                    | 6 Shaw Terminated Sectors                                                                                                    |               |             | Octool (1997)      |                                                                                                    | 0                                                                                                    |  |  |  |

#### 8.4. Verify calls are being recorded

From any of the monitored Avaya endpoints make a series of inbound and outbound calls. Once these calls are completed they should be available for playback through a web browser to the NICE Application Server.

Open a browser session to the NICE Application Server as is shown below. Enter the proper credentials and click on **Login**.

| C + (a) = nexepsien201271 | The Section of the Optimization | Р-С Зпскерулт                     | 2012 =        | n * @ - @ |
|---------------------------|---------------------------------|-----------------------------------|---------------|-----------|
|                           |                                 |                                   |               |           |
|                           |                                 |                                   |               |           |
|                           | Welcome<br>to NICE Engage       | Solutions                         | NICE.         |           |
|                           |                                 |                                   |               |           |
|                           |                                 |                                   |               |           |
|                           | User name:                      | nice                              |               |           |
|                           |                                 |                                   |               |           |
|                           | Password                        | <ul> <li>Show password</li> </ul> | 10            |           |
|                           |                                 |                                   |               |           |
|                           |                                 |                                   |               |           |
|                           |                                 |                                   |               |           |
|                           |                                 |                                   |               |           |
|                           |                                 |                                   |               |           |
|                           | California                      | tin at A H & Source Dece          | i giti meniti |           |
|                           |                                 |                                   |               |           |

Click on **Business Analyser** at the top of the screen. Select **Interactions** from the left window and then navigate to **Queries**  $\rightarrow$  **Public**.

| NICE*                                                                                                    |               |                        |         | Business Analyzer                                                                                                    |
|----------------------------------------------------------------------------------------------------|---------------|------------------------|---------|----------------------------------------------------------------------------------------------------|
| Hy Universe Business Knokree Reporter Houston Dought He                                                                                                    | nager file    | esiglei 1980 Ne        | ana ana | Toola + Administration +                                                                                                    |
| Interactions                                                                                                    | Table         |                        | No.     | 5                                                                                                    |
| Complete - Last 34 hours     Complete - Last 34 hours     Complete - Last 34 hours     Complete - Last 34 hours     Complete - Last 34 hours     Complete - Last 34 hours     Segment - Last 7 days     Segment - Last 7 days     Segment - Last 7 days     Segment - Last 7 days     Segment - Last 7 days     Segment - Last 7 days     Segment - Last 7 days     Segment - Last 7 days     Segment - Last 7 days     Segment - Last 7 days | E Quick Query | ts for Query:<br>9 Per |         | 2 Search Exact Phras • 25 75 Exact Phras • 25 Performance<br>(* 2) Control (* 2) Control |

Click on **Complete – Last 24 hours**. This should reveal all the recordings that took place over the previous 24 hours. Select the required recording from the list and double-click on this to play the recording.

| NICE Business Analyzer Bu | eporter   Hotilter   Besight Hanager | GearSig    | M. 1990 Requests | Tools                                 | Advantation              | The second          | Business A        | nalyzer     |
|---------------------------|--------------------------------------|------------|------------------|---------------------------------------|--------------------------|---------------------|-------------------|-------------|
| Interactions              | 1                                    | able View  | CITER OF         | 2                                     |                          |                     |                   |             |
|                           | 8 N -                                | earch Torn | works            | D Search Ex                           | act Phras 🔹 e moi sentan | A TRA Service       | iller:            |             |
| Interactions 🗁 😰 Queries  | 81                                   | Results I  | or Query: Compl  | ete - Last 24 hours                   |                          |                     | 4 21 (31)         | Declarances |
| Complet                   | s - Last 24 hours                    | Group By   | rt Marie         | <ul> <li>150 Records found</li> </ul> | ● 2 日間                   |                     | @ 6 26            |             |
| P Segment                 | Calls to califirate                  | ype th     | g Fuil Name      | Complete 1D                           | Complete Start T V       | Complete Stop Time  | Complete Gunstion | Complet +   |
| D Casmard                 | t - Last 7 days                      | E) P       | Unmapped, User   | 6083834137193699876                   | 20/11/2014 17:03:40      | 20/11/2014 17:03:52 | 00:00:13          | 6083834137  |
| Segman                    | t - Last 7 tlays Cells not evalu     | 5) P       | Unmapped, linar  | KOR3854137182699876                   | 20/11/2014 17:03:40      | 20/11/2014 17:03:52 | 00:00:13          | 6083234137  |
| S Private                 |                                      | 4          | Unmepped, Lasr   | 6053834104889018334                   | 20/11/2014 17:03:30      | 20/11/2014 17:03:48 | 00:00:15          | 6083834104  |
| Saved Items               |                                      | 43         | Unmapped, Liser  | 6083834104889016334                   | 20/11/2014 17:03:30      | 20/11/2014 17:03:48 | 00:00:15          | 6083834104  |
|                           |                                      | F.2        | Unmapped, liser  | 6083834104889016334                   | 20/11/2014 17/03/30      | 20/11/2014 17:63:46 | 90(00)15          | 6083834104  |
| (II)                      |                                      | 44         | Unmapped, User   | 6083834104889016334                   | 20/11/2014 17:03:30      | 20/11/2014 17:03:46 | 00:00115          | 6083834104  |
|                           |                                      | 10 P       | Unwepped, Liser  | 6085833632442613769                   | 20/11/3014 17:01140      | 20/11/2014 17:01:87 | 00:00:17          | 6083833632  |
|                           |                                      | 称P         | Urmspped, User   | 6053533632442613769                   | 20/11/2014 17:01:40      | 30/11/2014 17:01:57 | 00:00:17          | 6083633632  |
|                           |                                      | 5) P       | Unmepped, User   | 6053833632442613769                   | 20/11/2014 17:01:40      | 20/11/2014 17:01:57 | 00:00:17          | 6083833632  |
| Freedow in                |                                      | => P       | Unmapped, User   | 6083833632442613769                   | 20/11/2014 17:01:40      | 20/11/2014 17/01/57 | 00)00(17          | 6083833632  |
|                           |                                      | 4) ·       | Emmapped, User   | 6083833492908605474                   | 20/11/2014 17:01:114     | 20/11/2014 17:01:27 | 00:00:13          | 6083833492  |
|                           |                                      | 6)E        | Unmapped, Usar   | 605383349290M05474                    | 20/13/2014 17:01:14      | 20/11/2014 17:01:27 | 00:00:13          | 6083833492  |
|                           |                                      | 44.        | Unmapped, User   | 0053833488348954628                   | 20/11/2014 17:00:59      | 20/11/2014 17:01:10 | 00:00:11          | 0083633458  |
|                           |                                      | 41         | Unnecced, liser  | 6083833456348954628                   | 20/11/2014 17:00:59      | 20/11/2014 17:01:10 | 11:00:00          | 6383833455  |
|                           |                                      | =          | Unmapped, liser  | 6083833486348954628                   | 20/11/2014 17/00:59      | 20/11/2014 17:01:10 | 00:00:11          | 6083833456  |
|                           |                                      | 44         | Unmapped, User   | 6083833456348954628                   | 20/11/2014 17:00:59      | 20/11/2014 17:01/10 | 00/00/11          | 0083833458  |
|                           |                                      | 4) P       | Unmapped, User   | 6083829101252116483                   | 20/11/2014 15:44:05      | 20/11/2014 16:44:37 | 00:00:32          | 6083829101  |
|                           |                                      | RA P       | Unmapped, Liser  | 6053829101252116453                   | 20/11/2014 15:44:05      | 30/11/2014 16:44:37 | 00:00:31          | 9083829101  |
|                           |                                      | #2 P       | Unmapped, User   | 6053828714705059842                   | 20/11/2014 16:42:35      | 20/11/2014 16:42:55 | 60100128          | 6083828714  |
|                           |                                      | =) P       | Unmapped, User   | 6083828714705059842                   | 20/11/2014 16:42:35      | 20/11/2014 16(#2)55 | 00:00:20          | 6083808714  |
|                           |                                      | 4          | Linmapped, liter | 6083828555791269889                   | 20/11/2014 15:41:50      | 20/11/2014 16:42:28 | 06100130          | 6083828535  |
|                           |                                      | 44 ·       | Unmapped, Usar   | 6083828555791269889                   | 20/13/2014 15:43:58      | 20/11/2014 18:42:28 | 00:00:30          | 6083828555  |
|                           |                                      | RF. P      | Unnepped, Meet   | 6083828187149158429                   | 20/11/2014 15:40:31      | 20/11/2014 16:40:35 | 00:00:05          | 6083828167  |
|                           |                                      | E P        | Unmessed, Liser  | 6083828167149158429                   | 20/11/2014 15:40:31      | 20/11/2014 16:40:36 | 00:00:05          | 6083828167  |
|                           |                                      | -          | Unmapped, lisec  | 6083828137084387354                   | 20/11/2014 16:40:24      | 20/11/2014 16:40:27 | 00(00)03          | 6083828137  |
| 4.5                       |                                      | 1.00       |                  | TO AN A STOCK                         | The International States | The states          |                   |             |

The NICE player is opened and the recording is presented for playback. Click on the **Play/Pause** icon highlighted below to play back the recording.

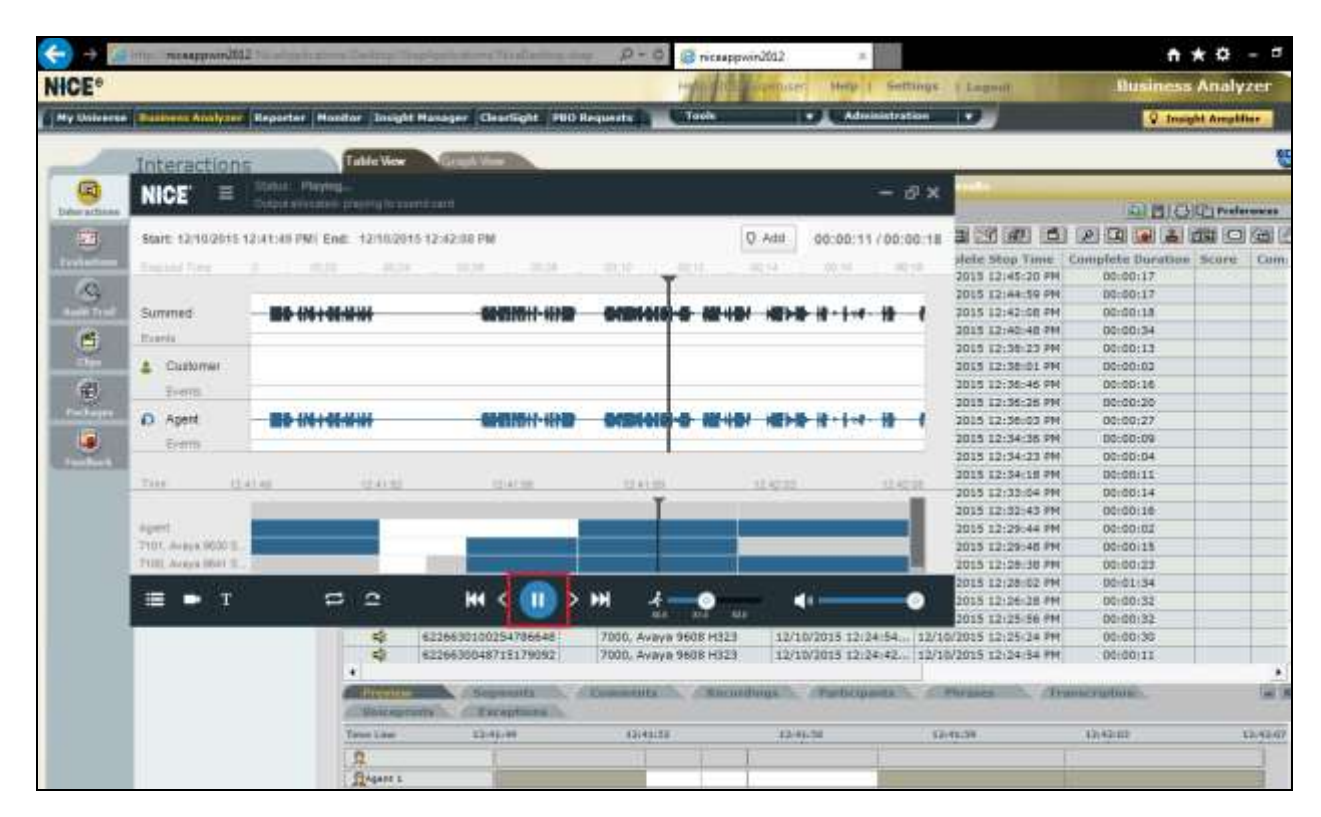

#### 8.5. Verify NICE Services

If these recordings are not present or cannot be played back the NICE services may not be running or may need to be restarted. There are two separate servers as a part of this NICE Engage Platform. The NICE Application Server and the NICE Advanced Interactions Server can be logged into and checked to ensure all services beginning with NICE are running correctly. As a last resort both servers may need a reboot after the initial configuration.

| 9                |                                       |               |          | 50           | MCP1                                                                                                    | - 0                                                                                                    |    |
|------------------|---------------------------------------|---------------|----------|--------------|----------------------------------------------------------------------------------------------------|----------------------------------------------------------------------------------------------------|----|
| File Action View | Help                                  |               |          |              |                                                                                                    |                                                                                                    |    |
| (* +) [m] [] :   | a la 🖬 📾 🖄 🖬 🗰 🖬 🖬                    |               |          |              |                                                                                                    |                                                                                                    |    |
| Services (Local) | Name                                  | Description   | Status   | Rotup Type   | Lag On Ar                                                                                                    |                                                                                                    | 1  |
|                  | MCE AA Search Controller              | Autor Anal.   | Running  | Automotic    | Sadinivists                                                                                                    |                                                                                                    |    |
|                  | C NICE Agent Center                   | Monitors an   | Running  | Automatic    | Autoministra.                                                                                                    |                                                                                                    |    |
|                  | C MCE Audit Trail Service             | Ertabler adti | Running  | Automatic    | Andre month.                                                                                                    |                                                                                                    |    |
|                  | Q, Nice BSF Server                    | Enables the   | Running  | Automatic    | Jadministra.                                                                                                    |                                                                                                    |    |
|                  | C NICE Coaching Server                | Manages C.    | Running  | Automatic    | Andersinists                                                                                                    |                                                                                                    |    |
|                  | Q MCE Deployment Menager Agent        | NICE Deplo.   | Running  | Automatic    | Aaidminists                                                                                                    |                                                                                                    |    |
|                  | C NOCE Encoltment Service             | NICE EnrolL.  | Running  | Automatic    | Audministra                                                                                                    |                                                                                                    |    |
|                  | C NCE Evaluation Form: Server         | Manager Ev.,  | Running  | Automatic    | Auden wintt                                                                                                    |                                                                                                    |    |
|                  | C MCE FTF Query Server                | Performs q    | Rusning  | Automotic    | Sadon Inistra                                                                                                    |                                                                                                    |    |
|                  | Q NICE Integration Dispatch Service   | Launches a    | Running  | Automatic    | Jadministr                                                                                                    |                                                                                                    |    |
|                  | Content Core                          | Acts as the   | Running  | Automatic    | Audministe                                                                                                    |                                                                                                    |    |
|                  | C NICE Interactions Center DBSve      | Manages th    | funning. | Automatic    | Anders in order                                                                                                    |                                                                                                    |    |
|                  | C MCE Interactions Center Monitor     | Report falle- | Rusning. | Automatic    | Jadministi                                                                                                    |                                                                                                    | 1  |
|                  | QUICE Introduction Center RCM         | Responses in  | Furning  | Batterrett C | Address of Children and Children and Childre |                                                                                                    |    |
|                  | Q MCE Interactions Cerviar TBS        | Innet missi-  | Running  | Automatic    | Audministe.                                                                                                    |                                                                                                    | 1  |
|                  | Q MCI Investigations Server           | Managet an    | Running  | Automatic    | Autori analte                                                                                                    |                                                                                                    |    |
|                  | Q MCEIP Phone Applications            | Performt IF   | Running  | Automatic    | Auchersbesister -                                                                                                    |                                                                                                    |    |
|                  | Source Neep Alive Service             | Nice Keep A   | Running  | Automotic    | Auden in idea                                                                                                    |                                                                                                    | 17 |
|                  | C. NICE Logging Service               | A service the | Running. | Automotic    | Auderinists                                                                                                    |                                                                                                    |    |
|                  | 🔍 NICE Media Provider Control Manager | An online re  | Running  | Automatic    | Local Syste                                                                                                    |                                                                                                    |    |
|                  | Q MCE MediaCollectionServer           | Managel sh-   | Running  | Automatic    | Administra.                                                                                                    |                                                                                                    |    |
|                  | NICE Monitor Server                   | Performi pl., | Rusning  | Automatic    | Sadministri.                                                                                                    |                                                                                                    |    |
|                  | CA NICE MyUniverse                    | Host for My   | Running  | Autometic    | Audministr                                                                                                    |                                                                                                    |    |
|                  | CA NICE NBA                           | Performa q    | Running  | Automatic    | .\administr                                                                                                    |                                                                                                    |    |
|                  | CE Notification Service               | Generates N., | Running  | Automatic    | Audon initiate                                                                                                    |                                                                                                    |    |
|                  | Strate Report Administration          | Marager A.,   | Ruining. | Automatic    | -Sadminists                                                                                                    |                                                                                                    |    |
|                  | CE Playback Streaming                 | Manage Mr.,   | Running  | Automatic    | Automicrost.                                                                                                    |                                                                                                    |    |
|                  | 🔍 MCE Reporter Erigine                | Nice Report   | Running  | Automatic    | Audministe                                                                                                    |                                                                                                    |    |
|                  | 🔍 MCE Reporter Scheduler              | Nice Report   | Funning  | Automatic    | -1,ediministr                                                                                                    |                                                                                                    |    |
|                  | Q MCE Retention Service               | Performs re   | Running  | Automatic    | Audenterister -                                                                                                    |                                                                                                    |    |
|                  | A NICE Rule Engine                    | Parform rul   | Running  | Automotic    | Audenivistis                                                                                                    | Activate Windows                                                                                                    |    |
|                  | 🔍 MICE Rule: Manager Service          | Manager et    | Running  | Automotic    | Autorinist.                                                                                                    | Go to System in Control Penet to activate                                                                                                    |    |
|                  | AACE Streams Center Senare            | Nice Samera   | funne.   | Actorestiz   | Jackmanutte.                                                                                                    | All set and set of the set of the | -  |
|                  | Catended & standard /                 |               |          |              |                                                                                                    |                                                                                                    | -  |
|                  |                                       |               |          |              |                                                                                                    |                                                                                                    | _  |
|                  | 2 10 2                                |               |          |              |                                                                                                    | • 30 (B) (D) - ENG                                                                                                    |    |
| - Withi          |                                       |               |          |              |                                                                                                    | 1/1///                                                                                                    | 14 |

## 9. Conclusion

These Application Notes describe the configuration steps required for NICE Engage Platform to successfully interoperate with Avaya Aura® Communication Manager R7.0 using Avaya Aura® Application Enablement Services R7.0 to connect to using DMCC Multi-Registration to record calls. All feature functionality and serviceability test cases were completed successfully with some issues and observations noted in **Section 2.2**.

## **10.** Additional References

This section references the Avaya and NICE product documentation that are relevant to these Application Notes.

Product documentation for Avaya products may be found at <u>http://support.avaya.com</u>.

- [1] Administering Avaya Aura® Communication Manager, Document ID 03-300509
- [2] Avaya Aura® Communication Manager Feature Description and Implementation, Document ID 555-245-205
- [3] Avaya Aura® Application Enablement Services Administration and Maintenance Guide Release 7.0
- [4] Avaya Aura® Session Manager Overview, Doc # 03603323Avaya Aura ® Contact Centre SIP Commissioning, Doc # NN44400-511, Release 7.0

Product documentation for NICE products may be found at: <u>http://www.extranice.com/</u>

## Appendix

#### Avaya one-X® Agent Softphone

This is a printout of the Avaya one-X® Agent softphone used during compliance testing.

| display station 2100     |                       |                         | Page 1 of          | 5    |  |  |  |  |
|--------------------------|-----------------------|-------------------------|--------------------|------|--|--|--|--|
|                          | STATION               |                         |                    |      |  |  |  |  |
|                          |                       |                         |                    |      |  |  |  |  |
| Extension: 2100          |                       | Lock Messages? n        | BCC:               | 0    |  |  |  |  |
| Type: 9630               |                       | Security Code: *        | TN:                | 1    |  |  |  |  |
| Port: \$00031            |                       | Coverage Path 1:        | COR                | 1    |  |  |  |  |
| Name: one-X Agent1       |                       | Coverage Path 2:        | COS                | 1    |  |  |  |  |
| Nume. one A Agener       |                       | Hunt-to Station:        | Tests?             | T V  |  |  |  |  |
| STATION ODTIONS          |                       | nune eo station.        | 16565.             | У    |  |  |  |  |
| Jocation.                |                       | Time of Day Lock        | Table.             |      |  |  |  |  |
|                          | 10                    | Dereopalized Binging B  | abie.              |      |  |  |  |  |
| TORR GLOUD:              | 19                    | Personalized Ringing P  | allern: I          |      |  |  |  |  |
|                          | 0                     | Message La              | mp Ext: 2100       |      |  |  |  |  |
| Speakerphone:            | 2-way                 | Mute Button E           | nabled? y          |      |  |  |  |  |
| Display Language:        | english               | Button M                | odules: U          |      |  |  |  |  |
| Survivable GK Node Name: |                       |                         |                    |      |  |  |  |  |
| Survivable COR:          | internal              | Media Compl             | ex Ext:            |      |  |  |  |  |
| Survivable Trunk Dest?   | У                     | IP Sof                  | tPhone? y          |      |  |  |  |  |
|                          |                       |                         |                    |      |  |  |  |  |
|                          | IP Video Softphone? n |                         |                    |      |  |  |  |  |
|                          | Short/                | Prefixed Registration A | llowed: default    |      |  |  |  |  |
|                          |                       |                         |                    |      |  |  |  |  |
|                          |                       | Customizable            | Labels? Y          |      |  |  |  |  |
|                          |                       |                         |                    |      |  |  |  |  |
| diamlass station 2100    |                       |                         | Dama 2 af          | E    |  |  |  |  |
| display station 2100     |                       | 0.000                   | Page 2 01          | 5    |  |  |  |  |
|                          |                       | STATION                 |                    |      |  |  |  |  |
| FEATURE OPTIONS          |                       |                         | - 11 - 0           |      |  |  |  |  |
| LWC Reception:           | spe                   | Auto Select Any         | Idle Appearance?   | n    |  |  |  |  |
| LWC Activation?          | У                     | Coverag                 | e Msg Retrieval?   | Y    |  |  |  |  |
| LWC Log External Calls?  | n                     |                         | Auto Answer: 1     | none |  |  |  |  |
| CDR Privacy?             | n                     | D                       | ata Restriction? 1 | n    |  |  |  |  |
| Redirect Notification?   | У                     | Idle Appear             | ance Preference? 1 | n    |  |  |  |  |
| Per Button Ring Control? | n                     | Bridged Idle            | Line Preference? 1 | n    |  |  |  |  |
| Bridged Call Alerting?   | n                     | Restrict                | Last Appearance?   | У    |  |  |  |  |
| Active Station Ringing:  | single                |                         |                    |      |  |  |  |  |
|                          | -                     | EM                      | U Login Allowed? n | n    |  |  |  |  |
| H.320 Conversion?        | n                     | Per Station CPN - Send  | Calling Number?    |      |  |  |  |  |
| Service Link Mode:       | as-needed             | EC5                     | 00 State: enabled  |      |  |  |  |  |
| Multimedia Mode:         | enhanced              | Audible                 | Message Waiting?   | n    |  |  |  |  |
| MWI Served User Type.    |                       | Display Cli             | ent Redirection?   | n    |  |  |  |  |
| AUDIX Name.              |                       | Select Last             | Used Appearance?   | n    |  |  |  |  |
| nobin name.              |                       | Coverage A              | fter Forwarding?   | 5    |  |  |  |  |
|                          |                       | Multimod                | ia Farly Answor?   | 0    |  |  |  |  |
|                          |                       | TTUL CINCU              | Ta Darty mower: 1  |      |  |  |  |  |

Remote Softphone Emergency Calls: as-on-local Direct IP-IP Audio Connections? y Emergency Location Ext: 2100 Always Use? n IP Audio Hairpinning? n display station 2100 Page 3 of 5 STATION Conf/Trans on Primary Appearance? n Bridged Appearance Origination Restriction? n Call Appearance Display Format: disp-param-default IP Phone Group ID: Enhanced Callr-Info Display for 1-Line Phones? n ENHANCED CALL FORWARDING Forwarded Destination Active Unconditional For Internal Calls To: 1000 n External Calls To: 1000 n Busy For Internal Calls To: n External Calls To: n No Reply For Internal Calls To: n External Calls To: n SAC/CF Override: n

display station 2100 Page 4 of 5 STATION SITE DATA Room: Headset? n Jack: Speaker? n Mounting: d Cable: Floor: Cord Length: 0 Building: Set Color: ABBREVIATED DIALING List1: List2: List3: BUTTON ASSIGNMENTS 1: call-appr 5: manual-in Grp: 2: call-appr 6: after-call Grp: 7: aux-work RC: Grp: 3: call-appr 4: auto-in Grp: 8: voice-mail

#### Avaya 9608 H.323 Deskphone

This is a printout of the Avaya 9608 H.323 deskphone used during compliance testing.

| display station 2000     | E                                  | Page 1 of | 5 |
|--------------------------|------------------------------------|-----------|---|
| * *                      | STATION                            | 5         |   |
|                          |                                    |           |   |
| Extension: 2000          | Lock Messages? n                   | BCC:      | 0 |
| Type: 9608               | Security Code: *                   | TN:       | 1 |
| Port: S00000             | Coverage Path 1: 1                 | COR:      | 1 |
| Name: Ext2000            | Coverage Path 2:                   | COS:      | 1 |
|                          | Hunt-to Station:                   | Tests?    | У |
| STATION OPTIONS          |                                    |           |   |
|                          | Time of Day Lock Table:            |           |   |
| Loss Group: 19           | Personalized Ringing Pattern:      | 1         |   |
|                          | Message Lamp Ext:                  | 2000      |   |
| Speakerphone: 2-way      | Mute Button Enabled?               | УУ        |   |
| Display Language: englis | h Button Modules:                  | 0         |   |
| Survivable GK Node Name: |                                    |           |   |
| Survivable COR: intern   | al Media Complex Ext:              |           |   |
| Survivable Trunk Dest? y | IP SoftPhone?                      | УУ        |   |
|                          |                                    |           |   |
|                          | IP Video Softphone?                | 'n        |   |
| Sh                       | ort/Prefixed Registration Allowed: | yes       |   |
|                          |                                    |           |   |
|                          | Customizable Labels?               | У У       |   |

| display station 2000                  | Page 2 of 5                                |
|---------------------------------------|--------------------------------------------|
| S                                     | TATION                                     |
| FEATURE OPTIONS                       |                                            |
| LWC Reception: spe                    | Auto Select Any Idle Appearance? n         |
| LWC Activation? y                     | Coverage Msg Retrieval? y                  |
| LWC Log External Calls? n             | Auto Answer: none                          |
| CDR Privacy? n                        | Data Restriction? n                        |
| Redirect Notification? y              | Idle Appearance Preference? n              |
| Per Button Ring Control? n            | Bridged Idle Line Preference? n            |
| Bridged Call Alerting? n              | Restrict Last Appearance? y                |
| Active Station Ringing: single        |                                            |
|                                       | EMU Login Allowed? n                       |
| H.320 Conversion? n P                 | er Station CPN - Send Calling Number?      |
| Service Link Mode: as-needed          | EC500 State: enabled                       |
| Multimedia Mode: enhanced             | Audible Message Waiting? n                 |
| MWI Served User Type: sip-adjunct     | Display Client Redirection? n              |
|                                       | Select Last Used Appearance? n             |
|                                       | Coverage After Forwarding? s               |
|                                       | Multimedia Early Answer? n                 |
| Remote Softphone Emergency Calls: as- | on-local Direct IP-IP Audio Connections? y |
| Emergency Location Ext: 2000          | Always Use? n IP Audio Hairpinning? n      |
|                                       |                                            |

| display station 2000                                     | Page      | 3 of  | 5 |
|----------------------------------------------------------|-----------|-------|---|
| STATION                                                  |           |       |   |
|                                                          |           |       |   |
| Conf/Trans on Primary Appearance? n                      |           |       |   |
| Bridged Appearance Origination Restriction? n Offline Ca | ll Loggir | ng; y |   |
| Require Mutual Authentication if TLS? n                  |           |       |   |
|                                                          |           |       |   |
| Call Appearance Display Format: disp-param-defa          | ult       |       |   |
| IP Phone Group ID:                                       |           |       |   |
| Enhanced Callr-Info Display for 1-Line Phones? n         |           |       |   |
|                                                          |           |       |   |
| ENHANCED CALL FORWARDING                                 |           |       |   |
| Forwarded Destination                                    | Ac        | ctive |   |
| Unconditional For Internal Calls To:                     |           | n     |   |
| External Calls To:                                       |           | n     |   |
| Busy For Internal Calls To:                              |           | n     |   |
| External Calls To:                                       |           | n     |   |
| No Reply For Internal Calls To:                          |           | n     |   |
| External Calls To:                                       |           | n     |   |
|                                                          |           |       |   |
| SAC/CF Override: n                                       |           |       |   |
|                                                          |           |       |   |
|                                                          |           |       |   |

|                      |         |              | -    | 4 6  | - |
|----------------------|---------|--------------|------|------|---|
| display station 2000 |         |              | Page | 4 OI | 5 |
|                      | STATION |              |      |      |   |
| STTE DATA            |         |              |      |      |   |
| Boom                 |         | Hoodgot 2    | r    |      |   |
| ROOM.                |         | neauset:     | 11   |      |   |
| Jack:                |         | Speaker?     | n    |      |   |
| Cable:               |         | Mounting:    | d    |      |   |
| Floor:               |         | Cord Length: | 0    |      |   |
| Puilding             |         | Sot Color:   | U    |      |   |
| Bullaing.            |         | Set COIDI.   |      |      |   |
|                      |         |              |      |      |   |
| ABBREVIATED DIALING  |         |              |      |      |   |
| List1:               | List2:  | List3:       |      |      |   |
|                      |         |              |      |      |   |
|                      |         |              |      |      |   |
|                      |         |              |      |      |   |
|                      |         |              |      |      |   |
|                      |         |              |      |      |   |
| DIUTTON ACCTONMENTO  |         |              |      |      |   |
| BUILON ASSIGNMENTS   | _       |              |      |      |   |
| 1: call-appr         | 5: Ca   | all-park     |      |      |   |
| 2: call-appr         | 6:      |              |      |      |   |
| 3: call-appr         | 7:      |              |      |      |   |
| A: ovtrd-gall        | · •     |              |      |      |   |
| 4. EXCHU-CAII        | 0:      |              |      |      |   |
|                      |         |              |      |      |   |
| voice-mail           |         |              |      |      |   |

#### ©2016 Avaya Inc. All Rights Reserved.

Avaya and the Avaya Logo are trademarks of Avaya Inc. All trademarks identified by ® and <sup>TM</sup> are registered trademarks or trademarks, respectively, of Avaya Inc. All other trademarks are the property of their respective owners. The information provided in these Application Notes is subject to change without notice. The configurations, technical data, and recommendations provided in these Application Notes are believed to be accurate and dependable, but are presented without express or implied warranty. Users are responsible for their application of any products specified in these Application Notes.

Please e-mail any questions or comments pertaining to these Application Notes along with the full title name and filename, located in the lower right corner, directly to the Avaya DevConnect Program at <u>devconnect@avaya.com</u>.